# "十三五"职业教育规划教材 数控车床加工技 能综合实训

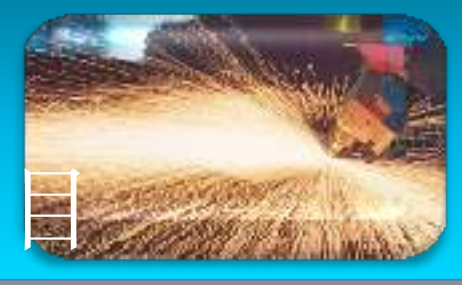

- - 单元一 数控机床与数控编程概述
  - 单元二 数控加工工艺及工序
  - 单元三 数控车床操作
  - 单元四 数控车床FANUC 0I系统编程指令及应用
  - 单元五 Unigraphics NX8.0 造型及加工应用
  - 单元六 数控车床常见故障及处理方法

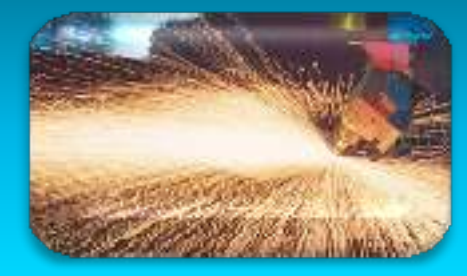

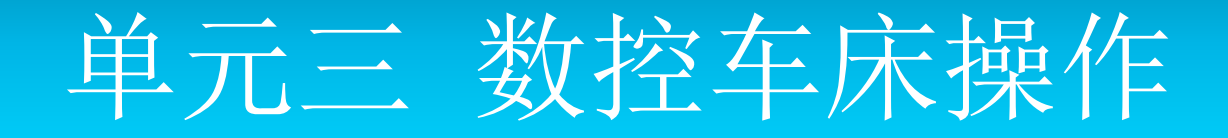

熟练地操作数控机床是加工合格零件产品的 重要基础, 随着数控车床在制造企业的广泛 应用, 能够熟练掌握车床编程、操作、维修 的一线技术人员缺口较大,完全不能满足企 业和社会的需要。经过多年的职业教育实践 和企业经验,为了更好的适应职业技术教育 的发展需要,编者根据多年的教学和生产经 验结合高职高专的特点和要求, 组织编写了 高职高专机电类实训系列教材。

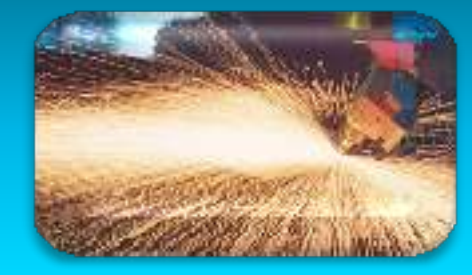

#### 单元三 数控车床操作

本单元主要介绍了数控车床FANUC 0I系统 版面的介绍、夹具的选择及应用、数控刀 具的选择方法、坐标系的判断方法,最后 是数控车床刀的对刀方法及刀补的应用。 单元结尾还配置相关的练习题及试题供学 生实习训练使用,本教材是按照培养职业 技术应用型人才为目的,结合生产实际情 况,遵循"理论够用,实践为重"的原则 讲行编写的。

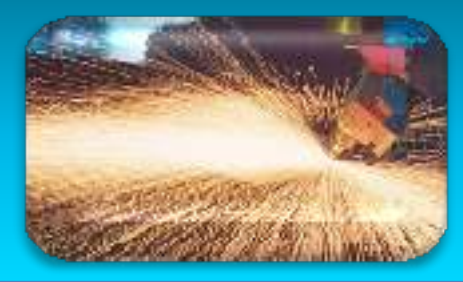

#### • 【任务描述】

本任务学习的是数控车床的操作面板中各按键所代表的功能含义,主要对数控车床控制面板的组成、类型和中文解释作了介绍,要求在学习这些知识时,一定要明确各按键所代表的功能意义,杜绝安全隐患的发生。

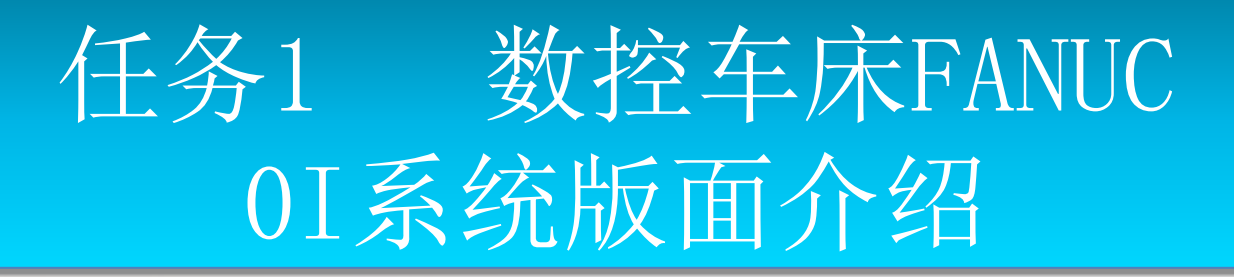

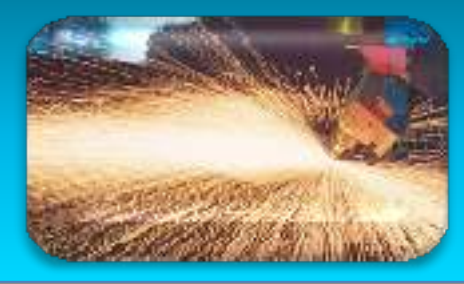

#### • 【任务目标】

- (1)了解数控车床控制面板的组成;
  (2)掌握各个功能键的含义,能正确的使用各功能键;
- (3)根据实际情况,能够合理的使用控制 面板上的各项指令键;
- (4) 能在手动运行的方式下完成各轴的运行,正确启动于关闭机床;

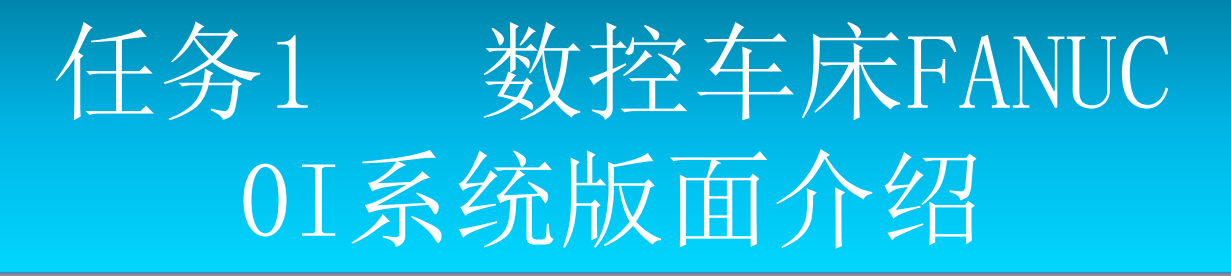

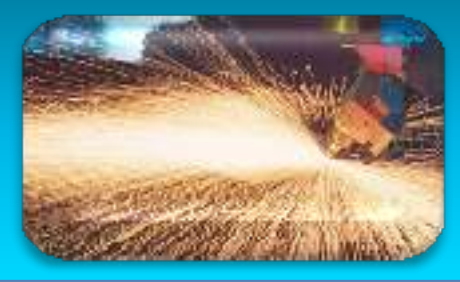

- •一、FANUC 01标准操作面板
  - FANUC 0i数控系统操作面板位于CRT窗口的右侧, 如图3-1所示。

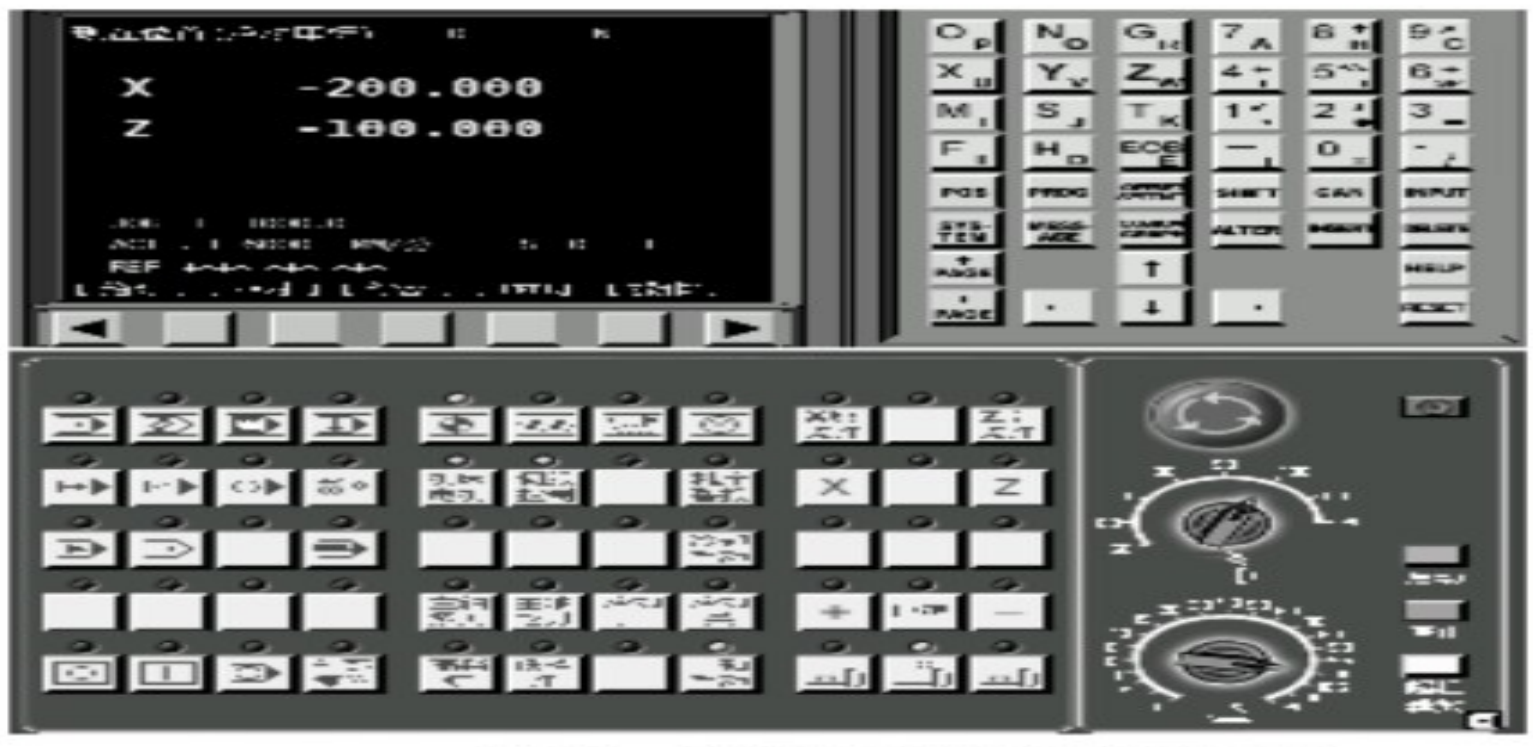

图 3-1 FANUC 0i 数控车床操作面板

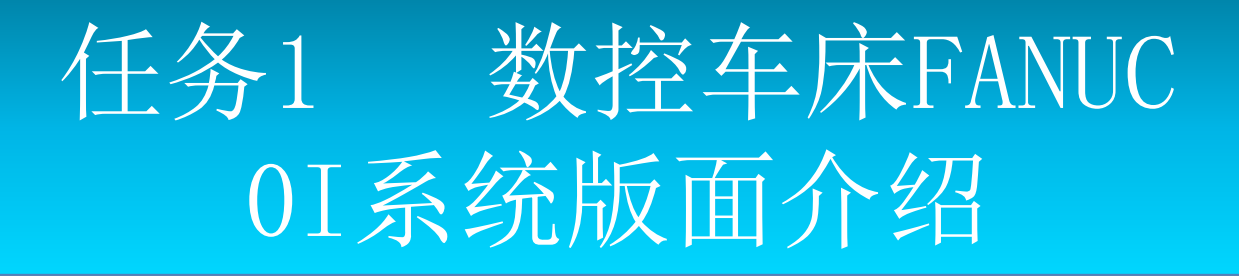

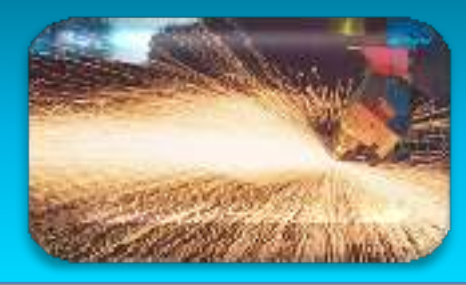

• 二、系统操作面板区域功能位置分布

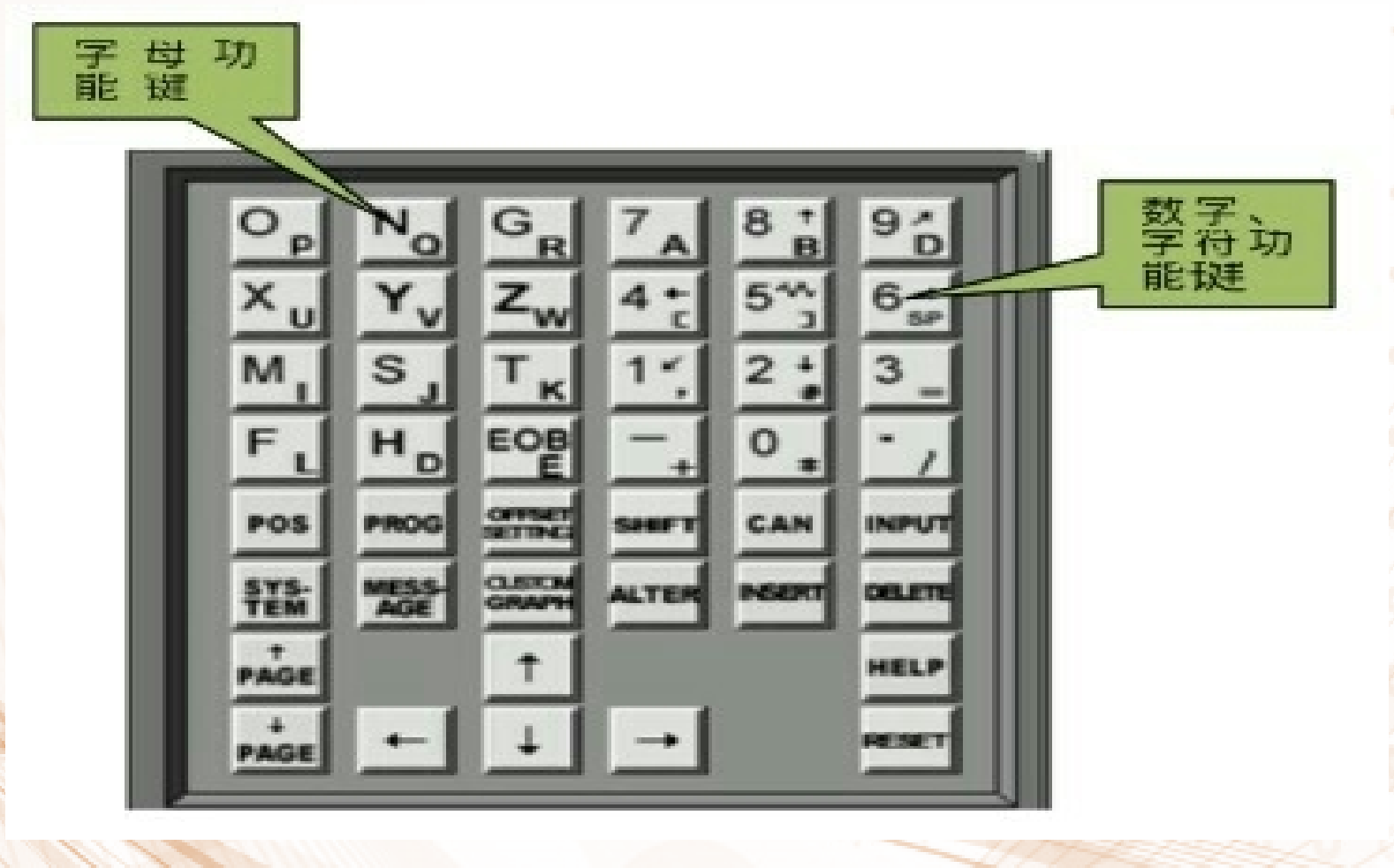

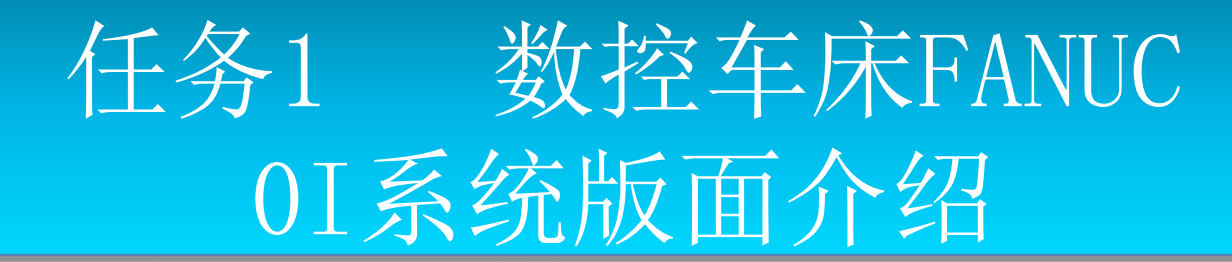

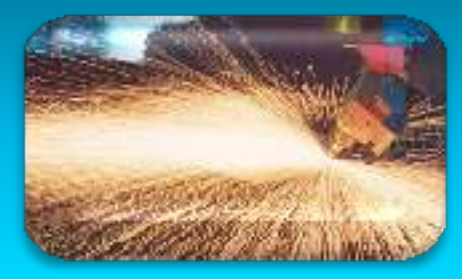

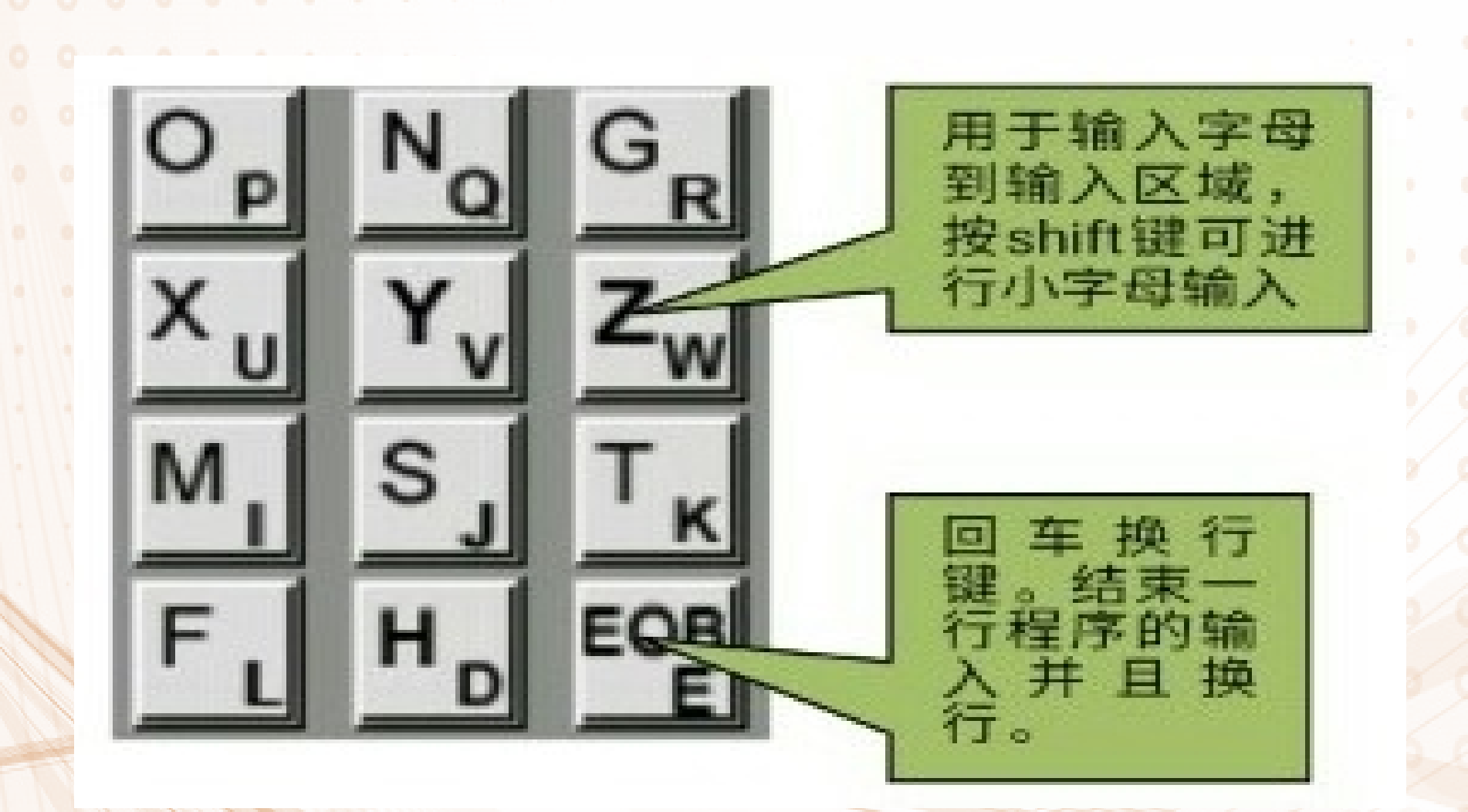

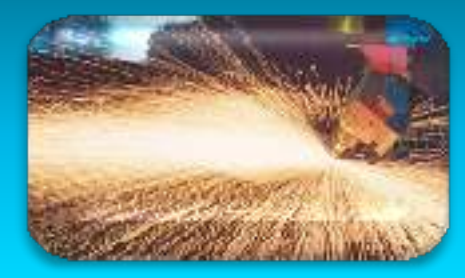

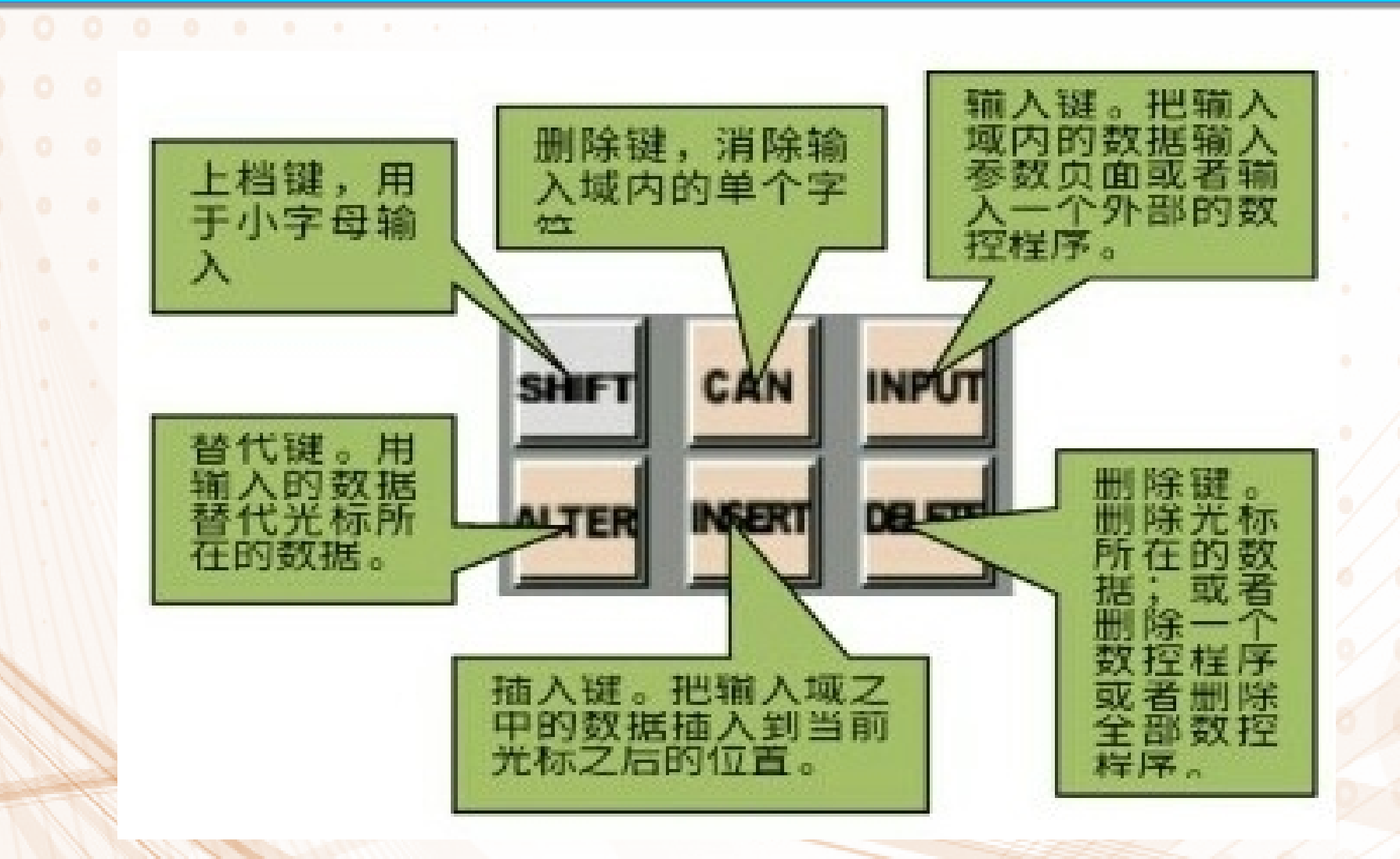

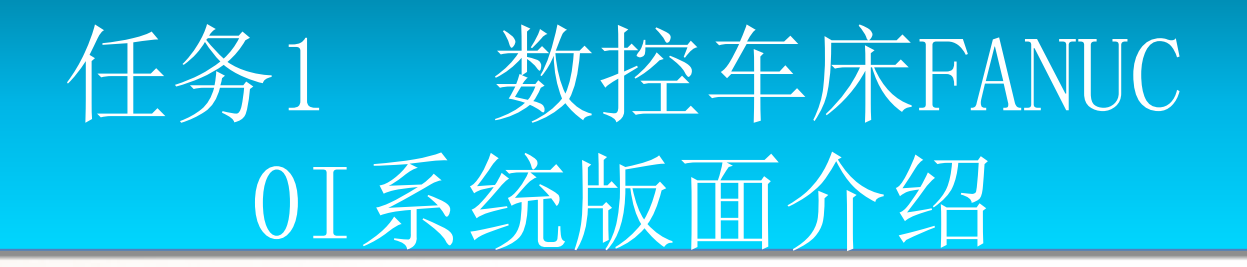

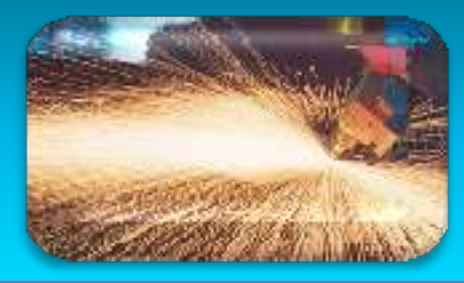

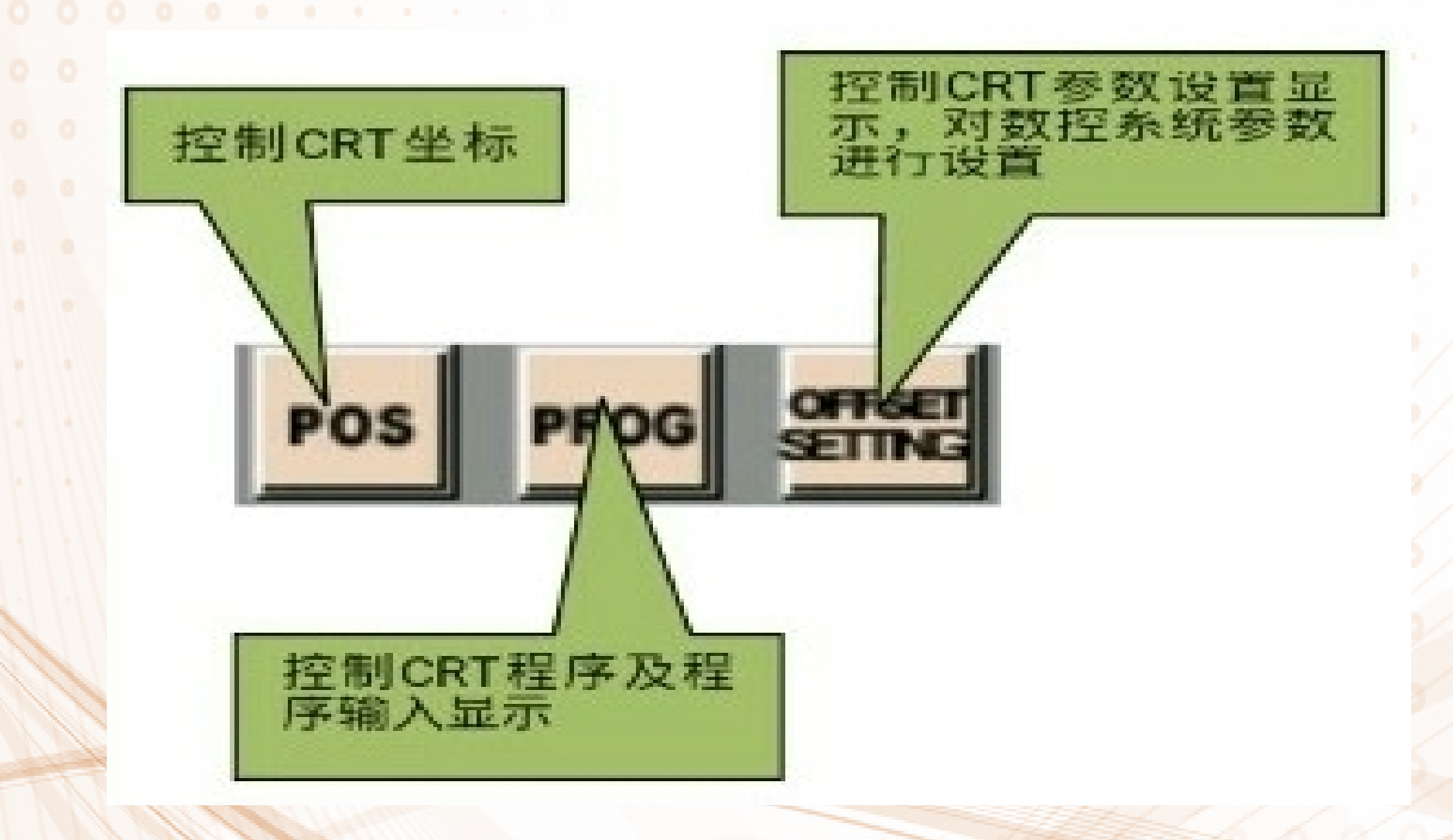

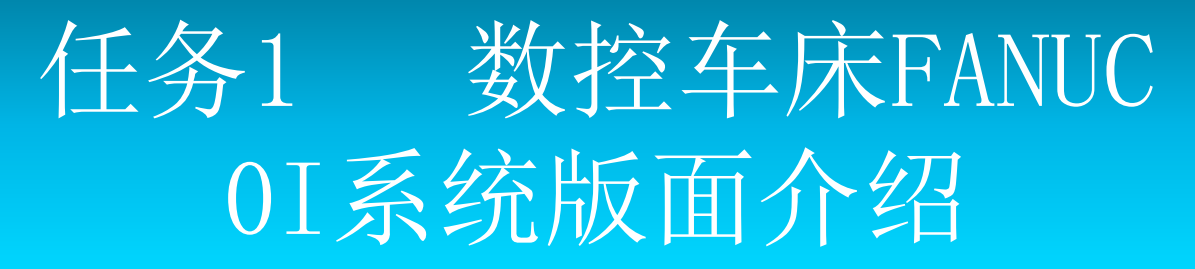

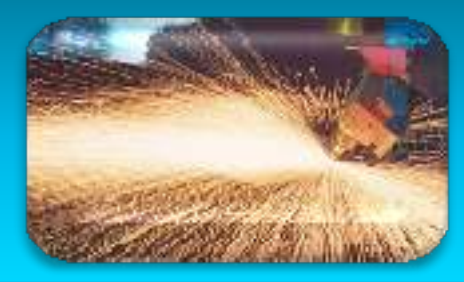

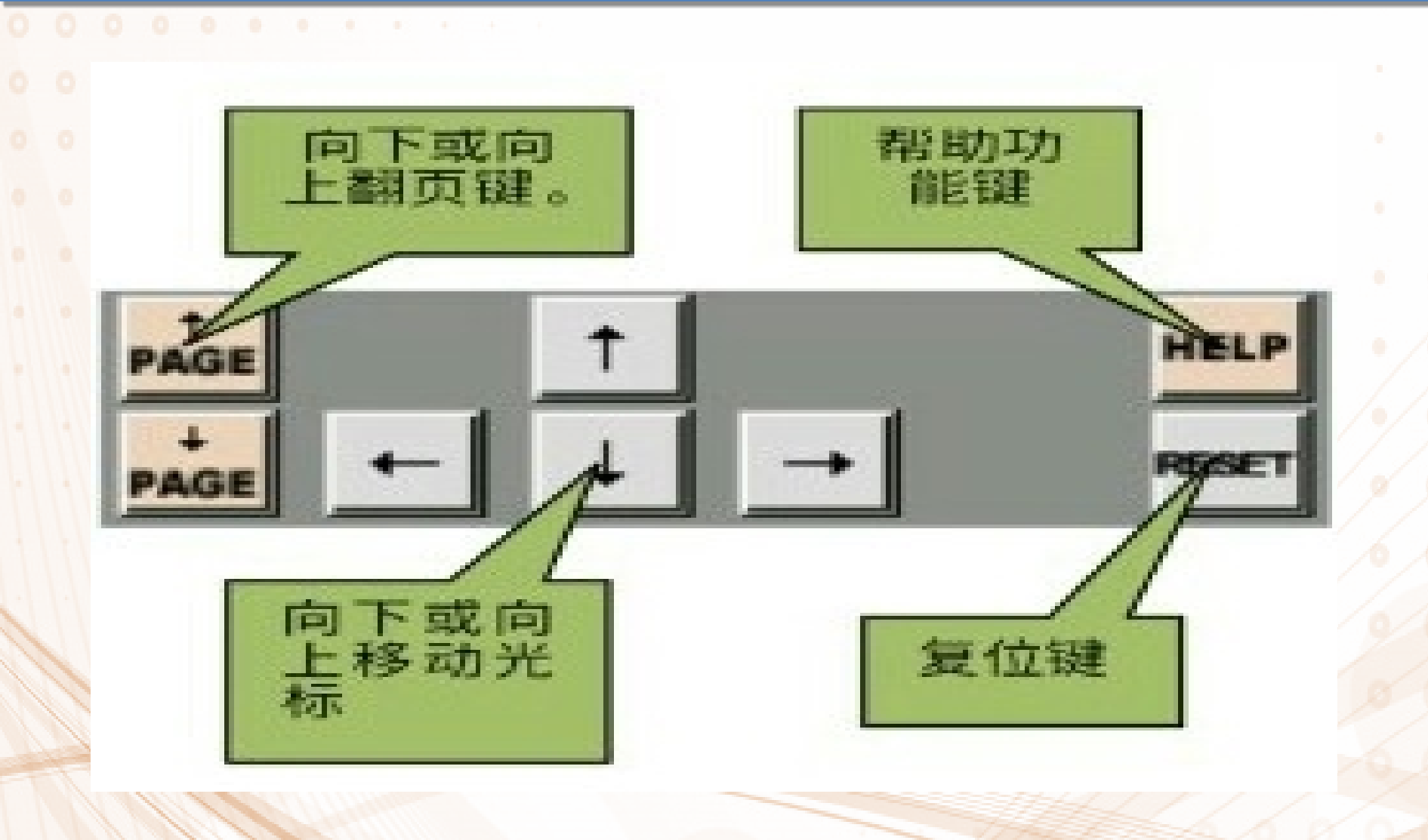

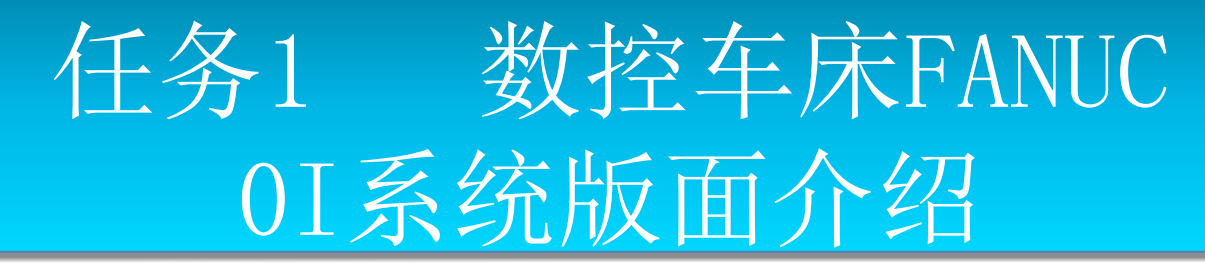

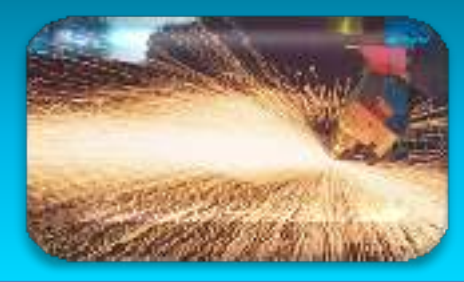

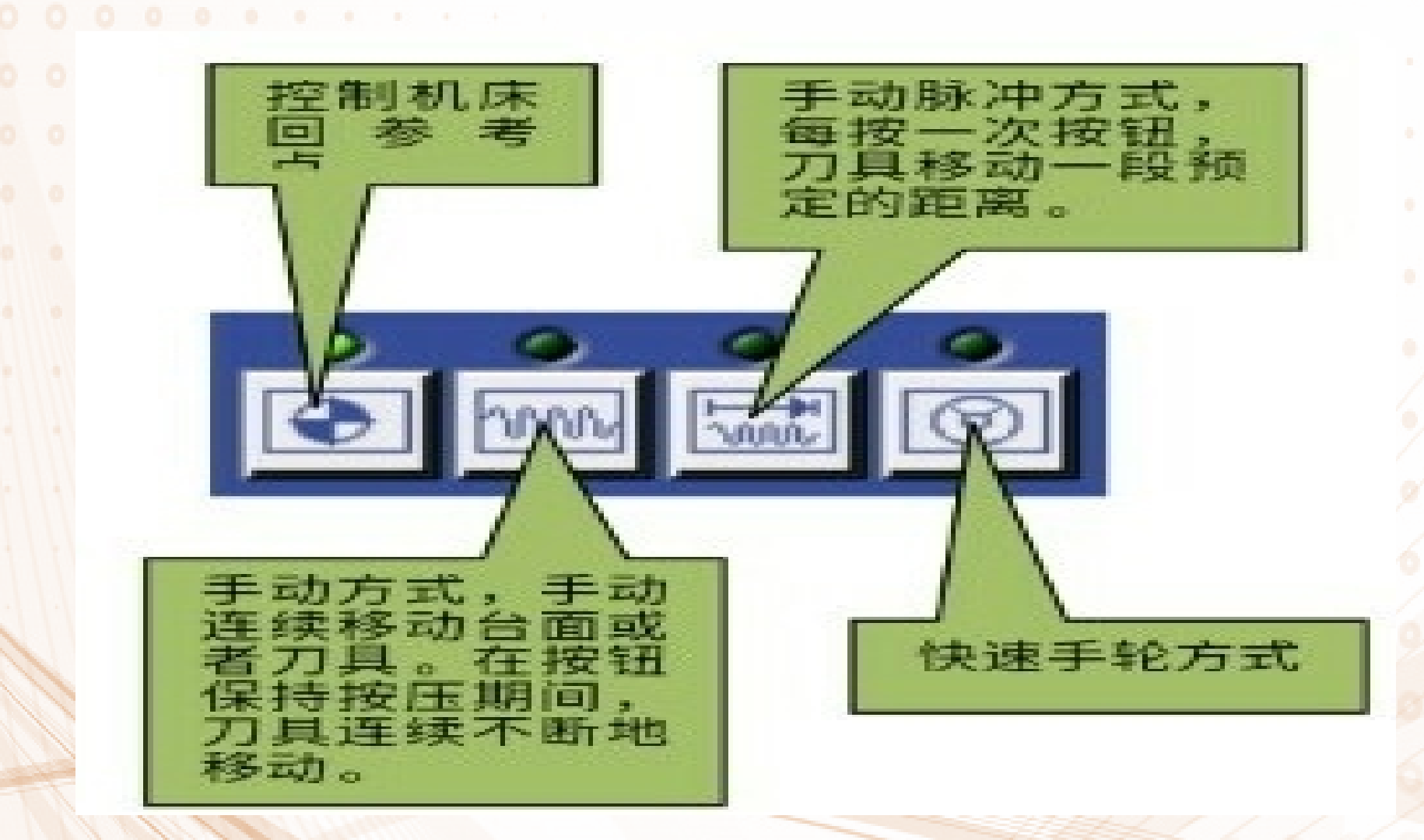

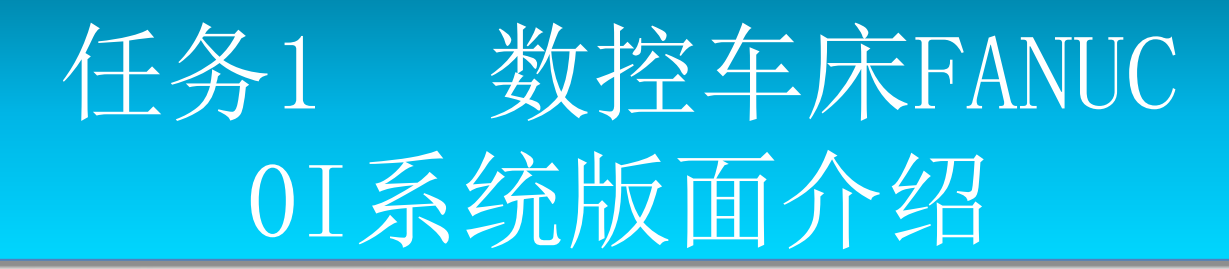

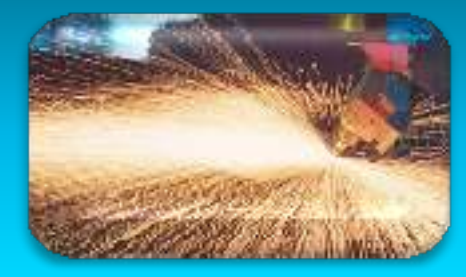

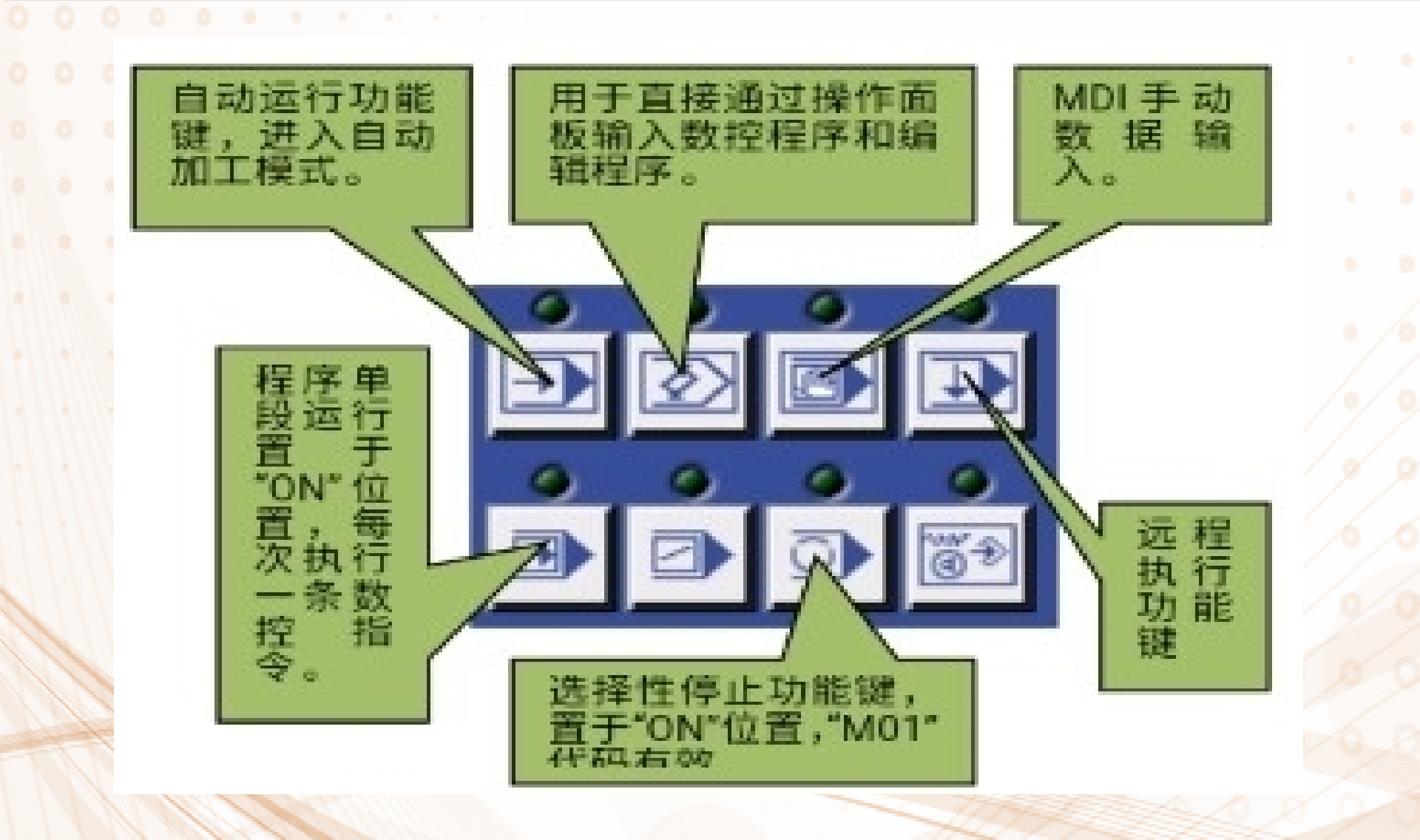

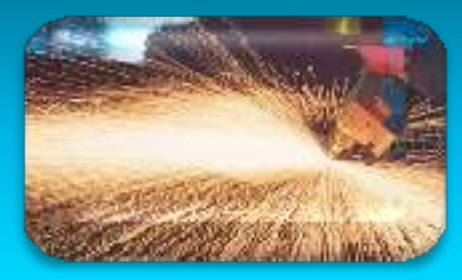

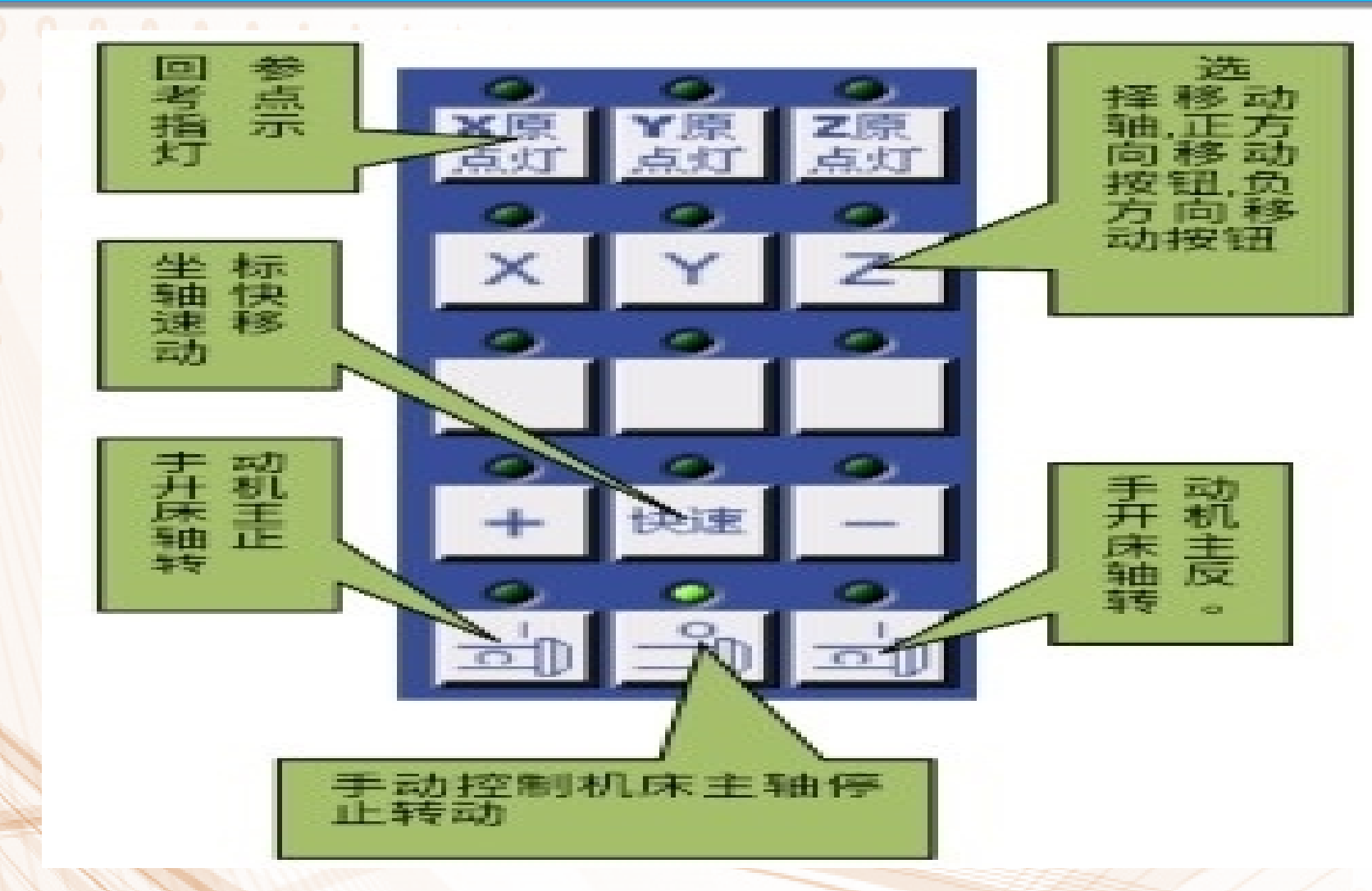

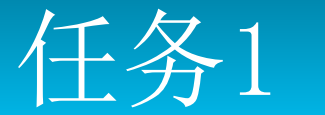

数控车床FANUC 0I 系统版面介绍

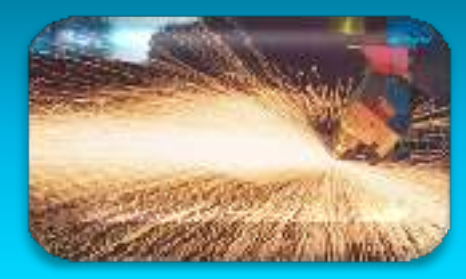

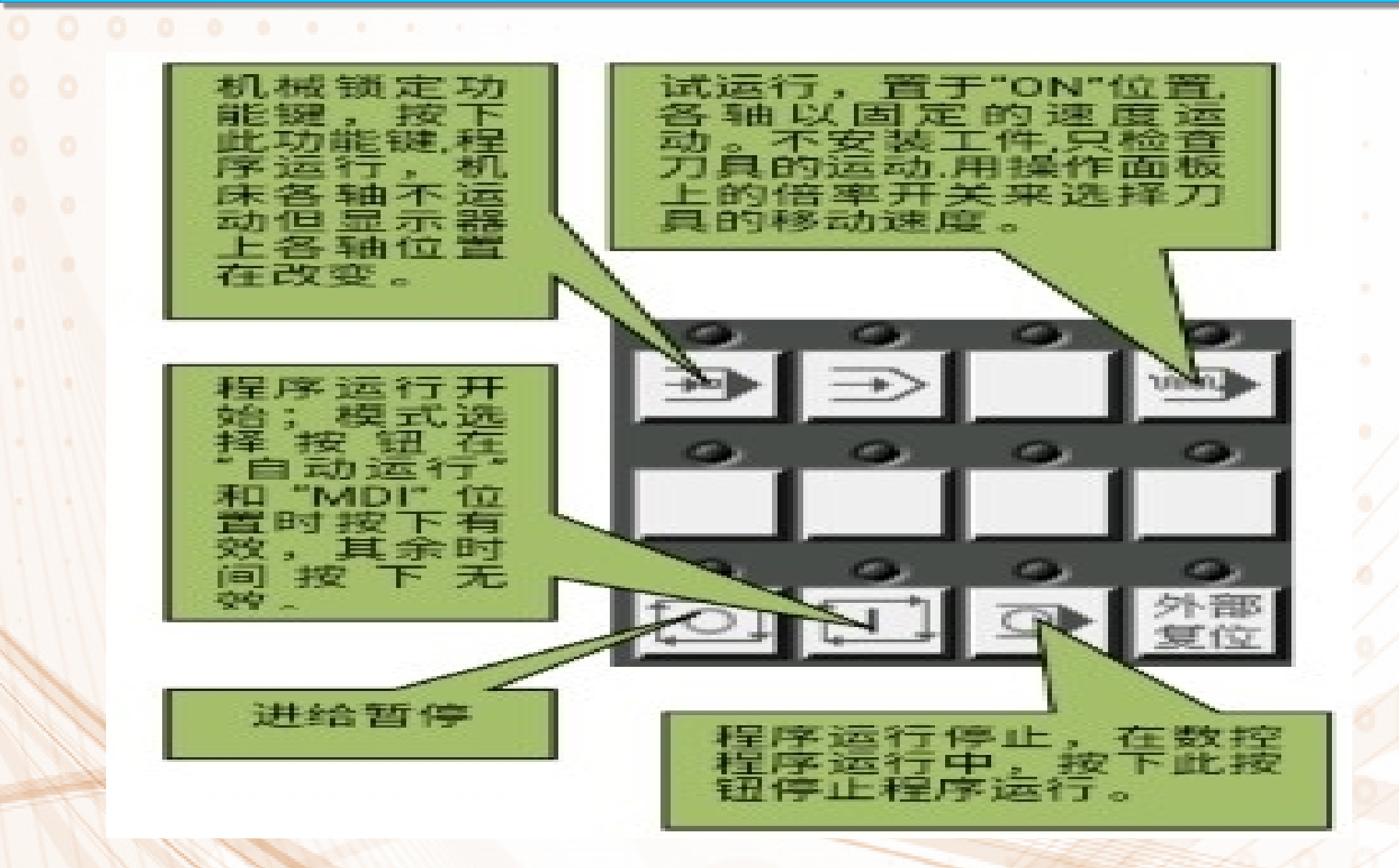

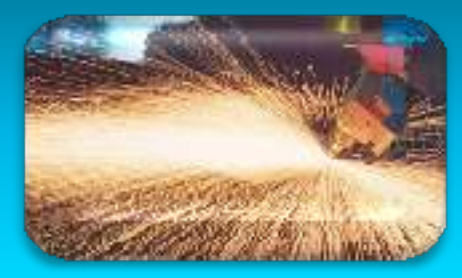

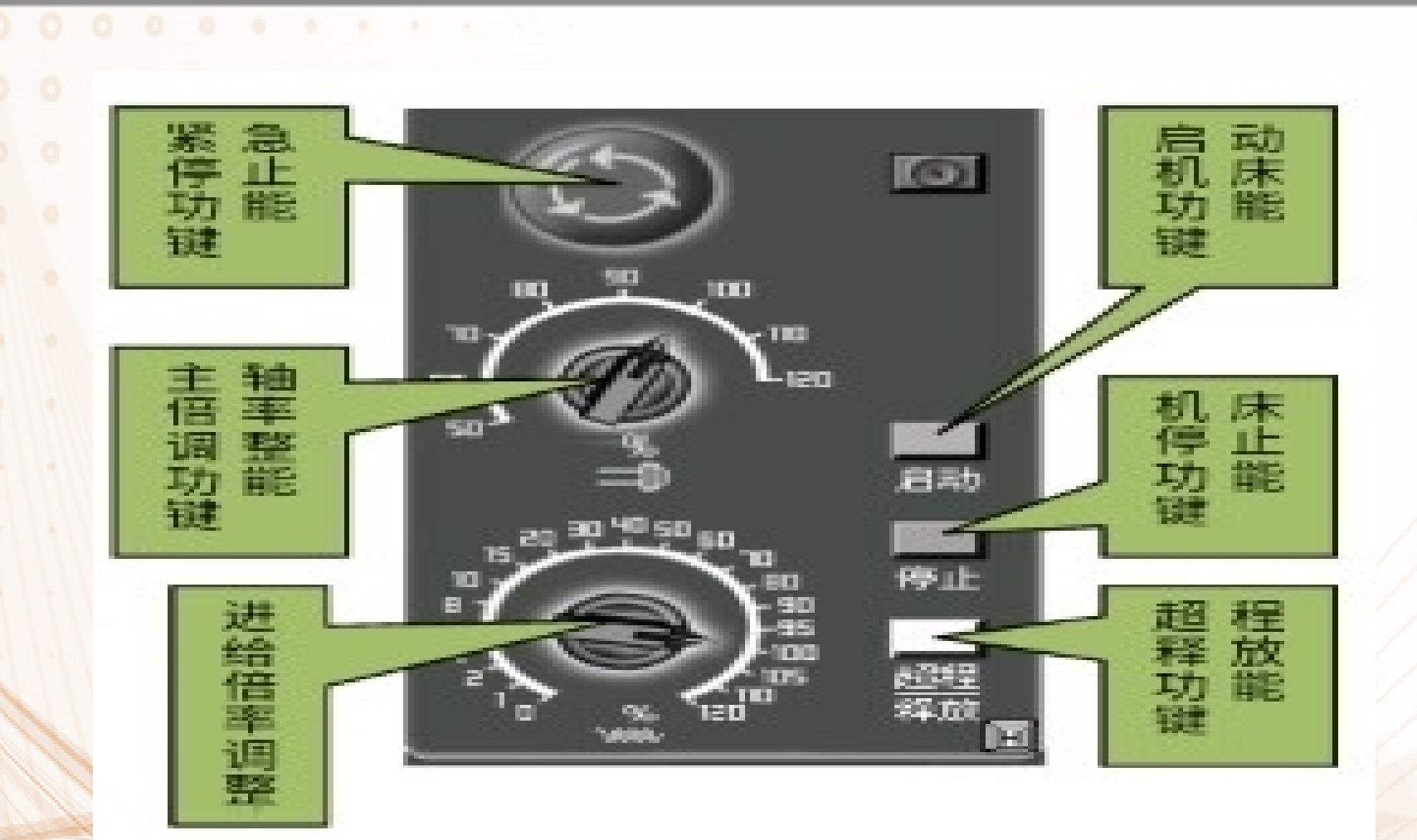

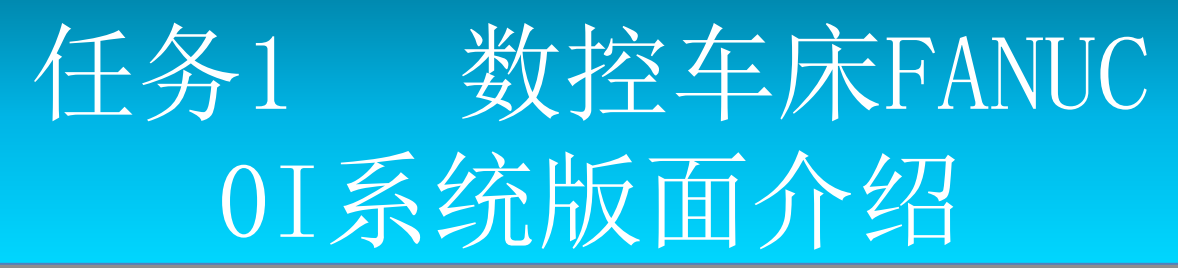

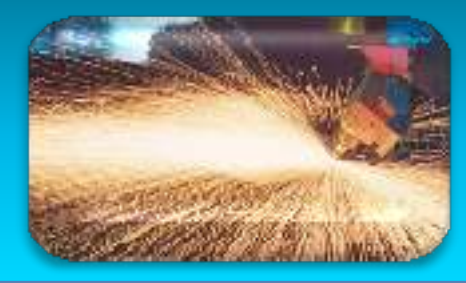

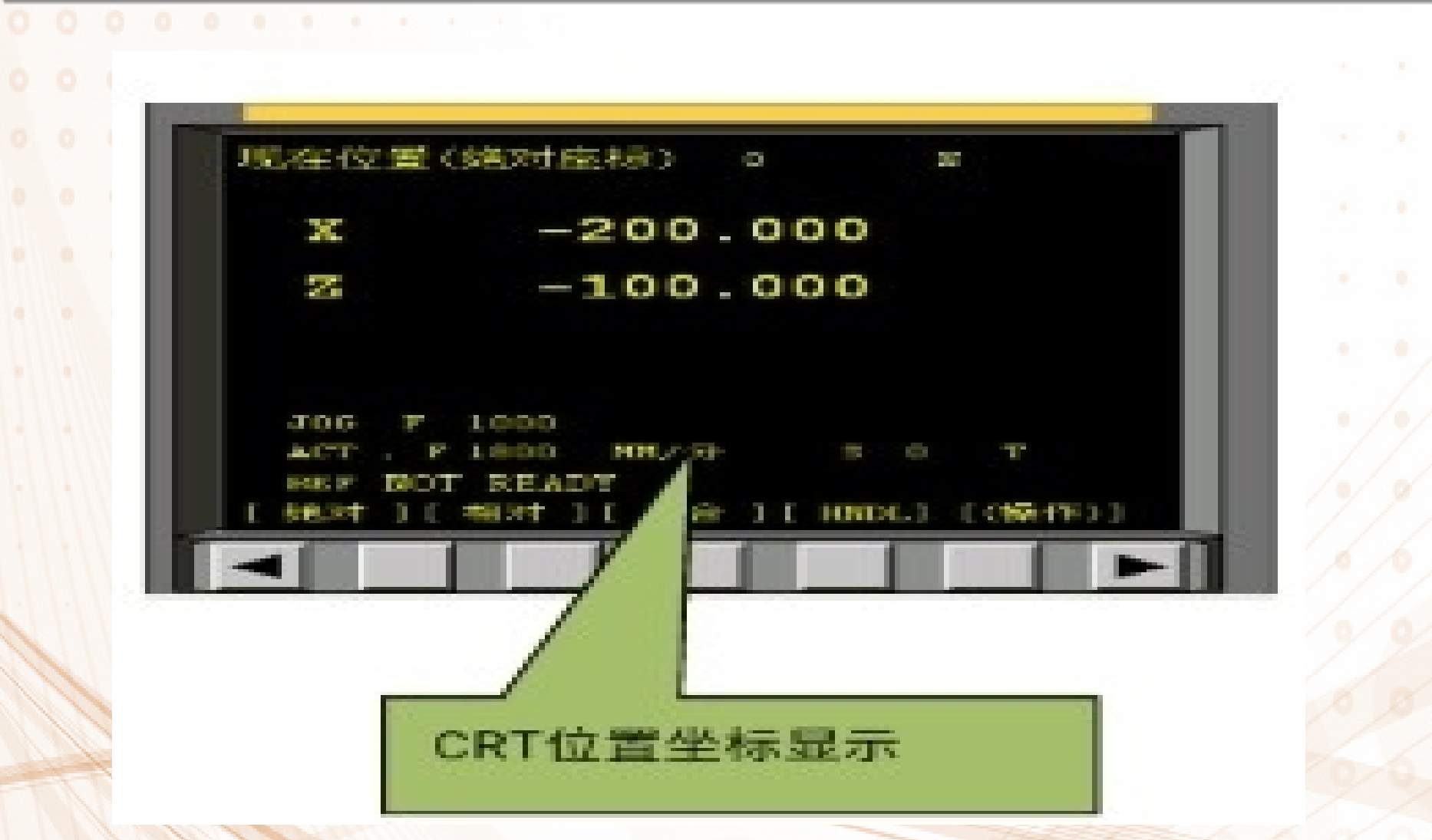

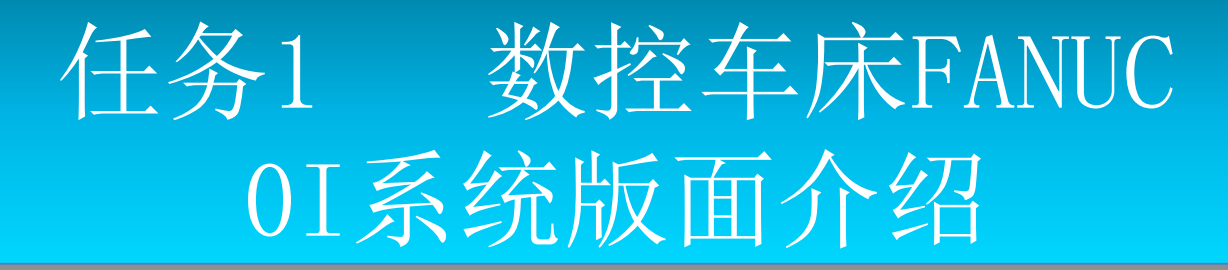

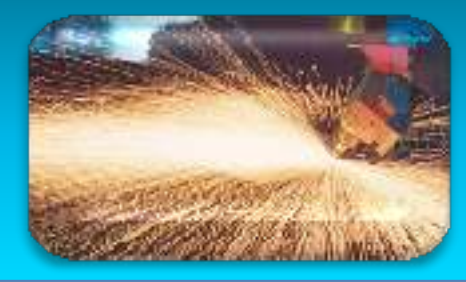

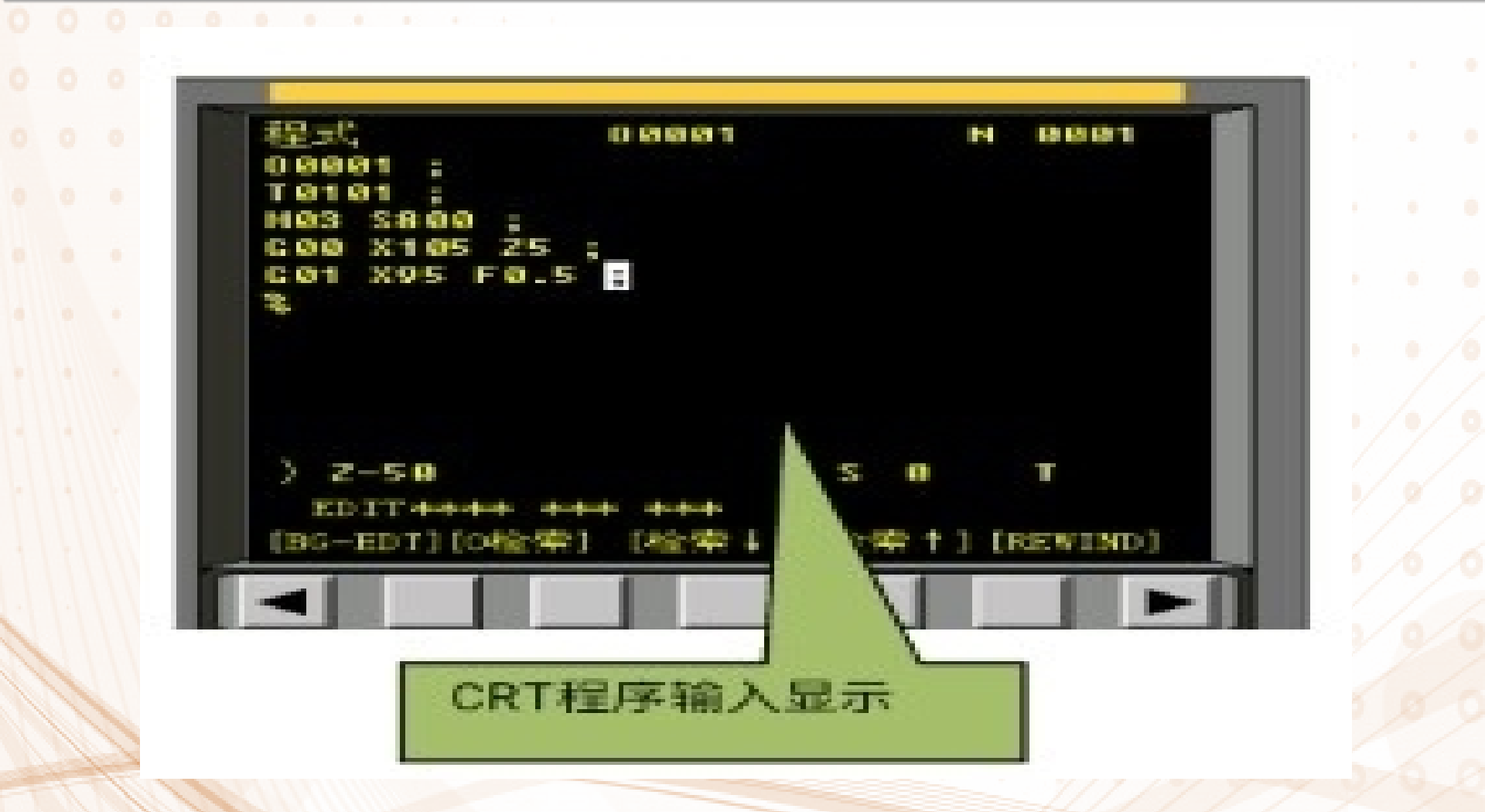

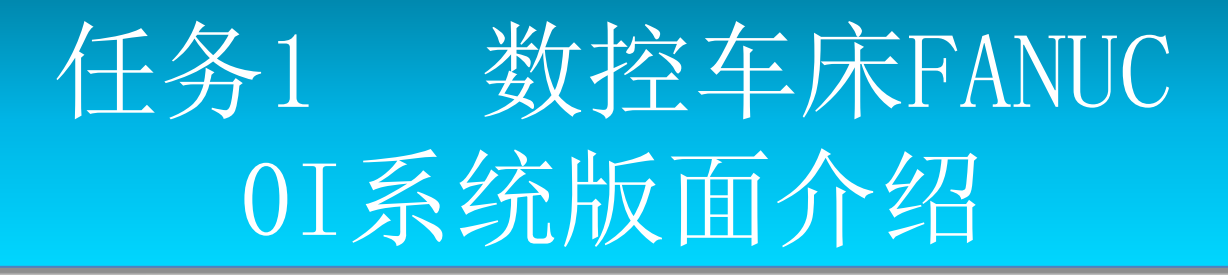

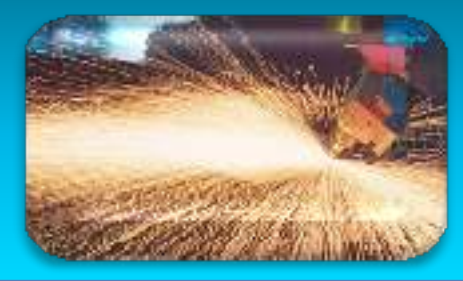

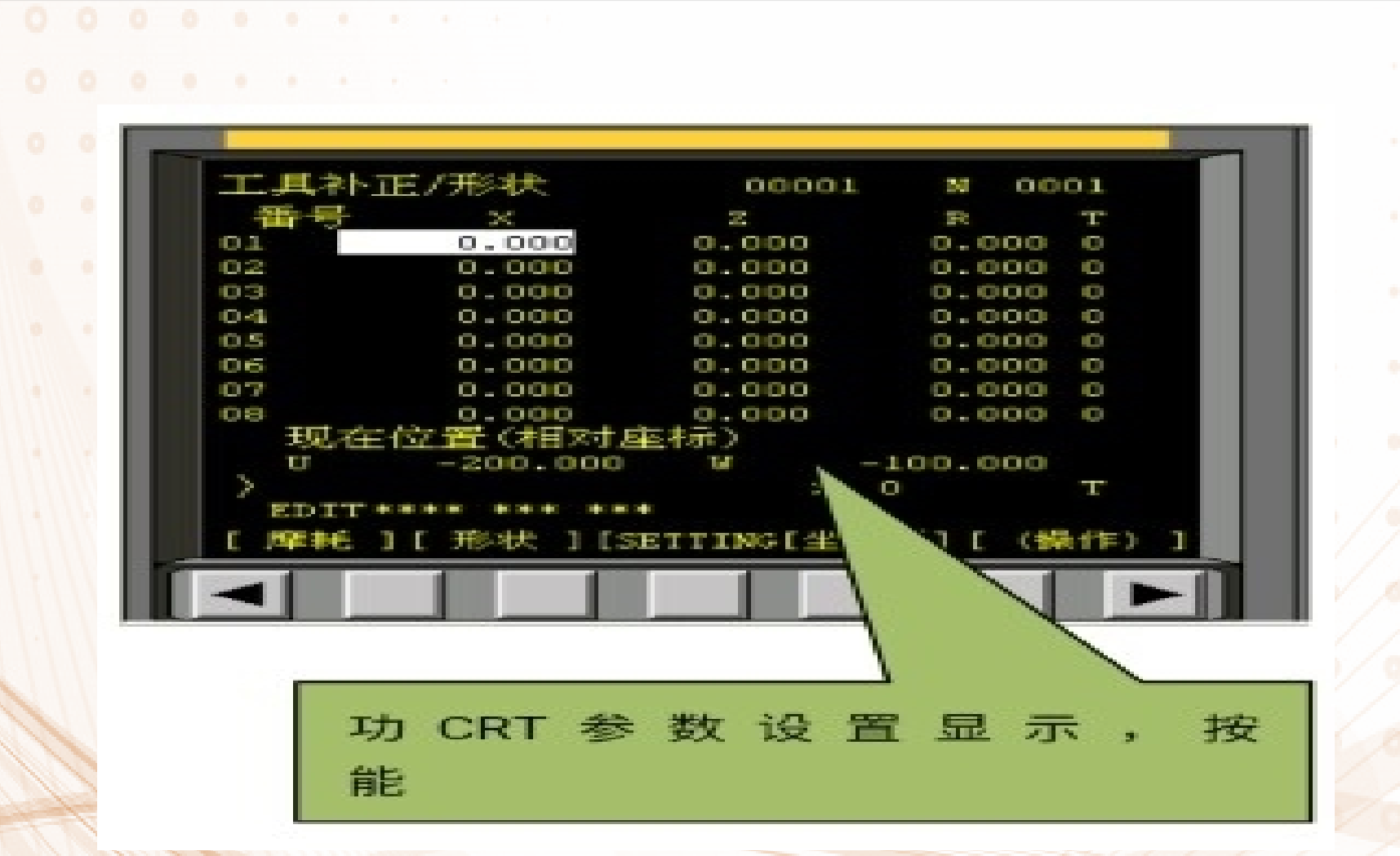

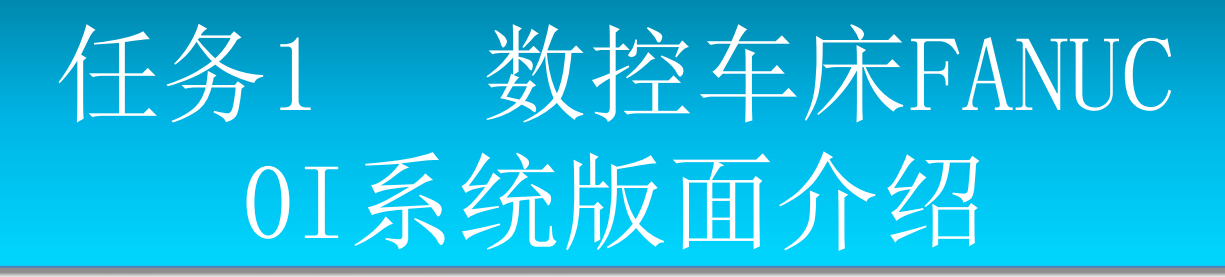

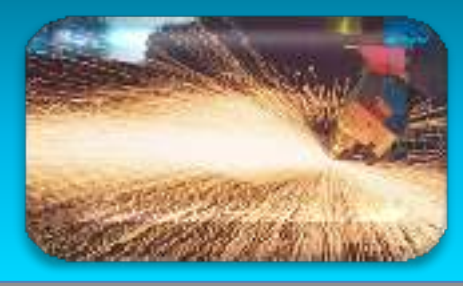

- 三、数控车床上电、关机、急停操作
- 1. 数控车床启动
- 启动数控车床的步骤如下:
- ① 检查电源的柜内空气开关是否完全接通,将电源柜门关好后,方能打开机床主电源开关。
- ② 在操作面板上按下电源【ON】按钮,接通数控系统电源。
- ③ 按下机床【RESET】按键,使机床复位。
- 2. 数控机床复位(RESET键)
  - 按【RESET】按键,解除报警,CNC复位。
- 3. 数控车床回参考点
- 数控车床回参考点
- 按【回参考点】按键,依次按下【+X】、【+Z】键进行零点回归, 零点回归到达机床零点时相应的指示灯亮,车床一般先回X轴,再回Z 轴。

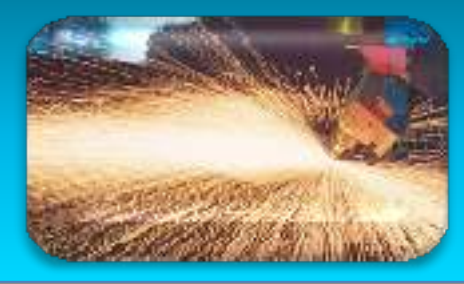

- 4. 急停
- 机床无论是在手动或自动运转状态下,遇有不正常情况,需要机床紧急停止时,可通过下面一种操作来实现:
- ① 按下紧急停止键
- ② 按下复位键【RESET】
- ③ 按下NC装置电源断开键
- 5. 超程解除

当出现超程,显示"出错",【超程解除】指示灯亮,CRT显示"超程"报警, 且刀具减速停止。此时,用手动将刀具移向安全的方向,然后,按【RESET】解除报警。 6.关闭电源

关闭数控机床电源应按一下步骤进行:

- ① 检查操作面板上表示循环启动的显示灯(LED)是否关闭。
- ② 检查数控机床的移动部件是否都已经停止。
- ③ 如果外部的输入/输出设备连接到机床上,应先关掉外部输入/输出设备的电源。
- ④ 持续按下电源【OFF】红色按钮大概5秒钟。
- ⑤ 切断机床的电源。

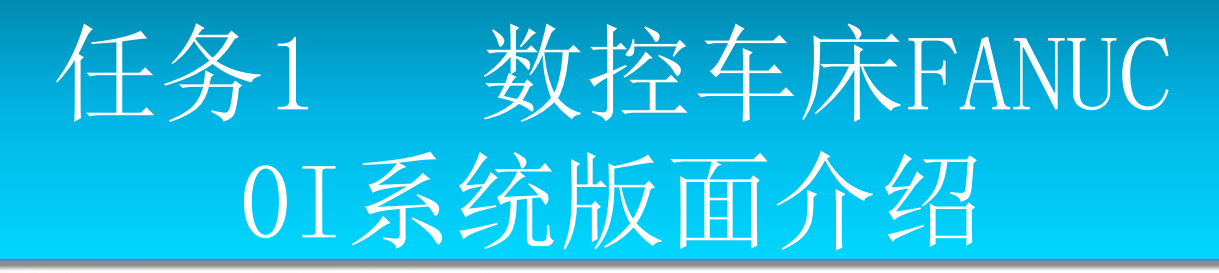

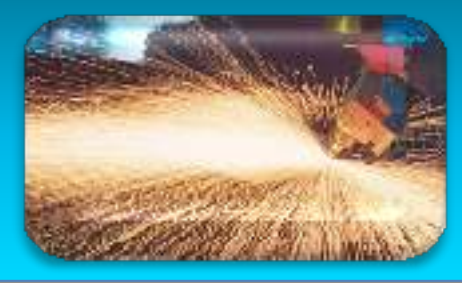

- 四、数控车床手动操作
  - 1. 手动进给
  - 用按动键的方法使X、Z轴按调定速度进给或快速进给,操作步骤如下:
  - ① 将【方式选择】旋至【手动】(或按【手动】按键)。
  - ② 调进给倍率修调开关,选择进给速率。通过旋钮,进给速率在0%~150%内选定。
  - ③ 按进给方向钮开始移动,松开则停止。按【+X】、【-X】、【+Z】、【-Z】其中任一键,机床将向相应的方向移动。手动只能单轴运动。
  - ④ 需要快速手动进给时,需同时按住【快速】按键。

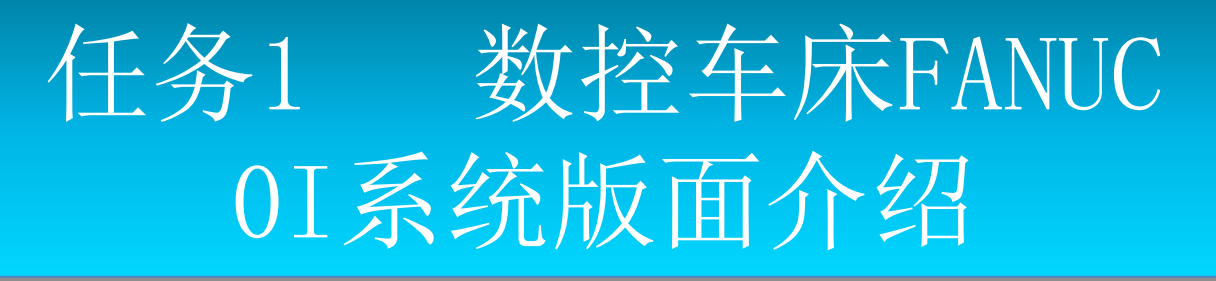

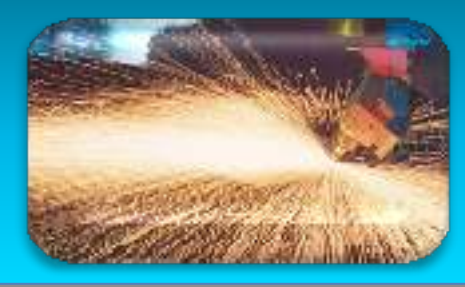

- 2. 手摇进给
- ① 将【方式选择】旋至【手摇】(或按【 手摇】按键)。
- ② 选择手摇脉冲发生器要移动的轴X、Z。
- ③ 选择手轮的倍率为: ×1、×10和×10
   0。
- ④ 转动手轮上的手柄,顺时针为正向,逆
   时针为负向。

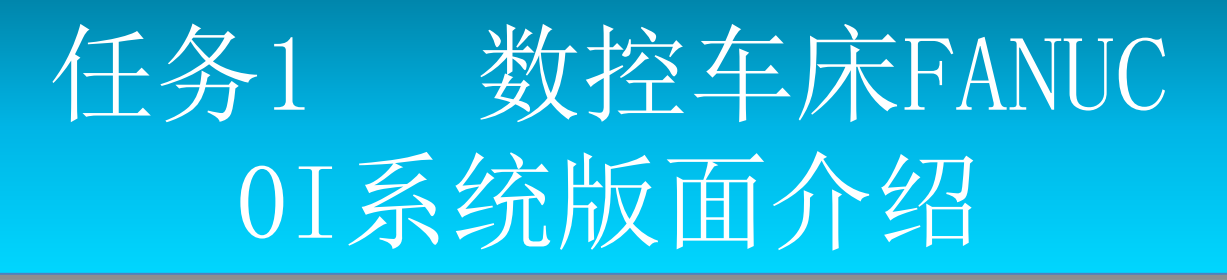

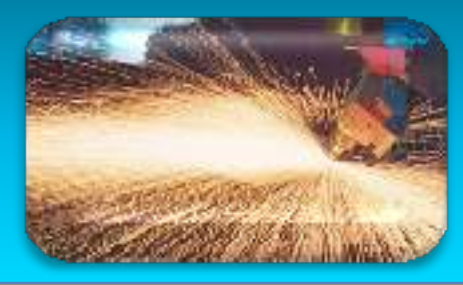

- 3. 主轴控制
- ① 主轴正、反转
- 在数控车床中,按下控制面板上的【主轴正转】按键,则 主轴正转,是顺时针还是逆时针要看刀架的位置,如果刀 架是前置的那么主轴正转就是逆时针的,反之就是顺时针的。反转同理。
- ② 主轴停止
- 在数控机床控制面板上,按下【主轴停止】按键,则主轴 停止转动。
- ③ 主轴速度修调
- 在自动或者手动工作方式下,主轴转速可以从10%-120%修调。通过【主轴降速】或【主轴升速】按键来修调 主轴转速。

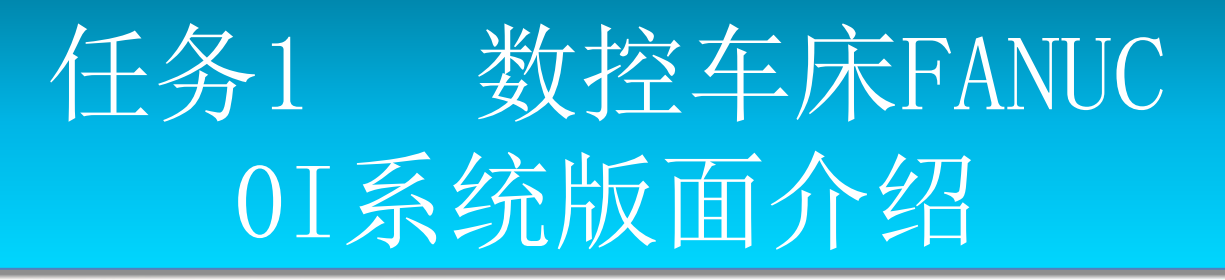

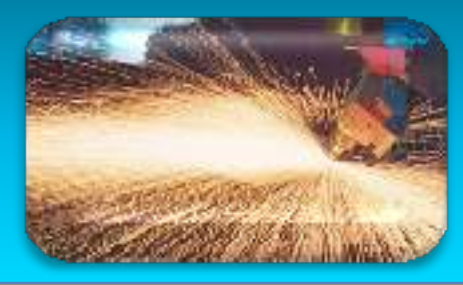

- 4. 机床锁住
- 按下机床操作面板上的【机床锁住】按键, 此时,自动运行加工程序时,机床刀架并 不移动,只是在CRT上显示各轴的移动位置。 该功能可用于加工程序的检查。
- 注意: 只锁住机床刀架, 并未锁住主轴。

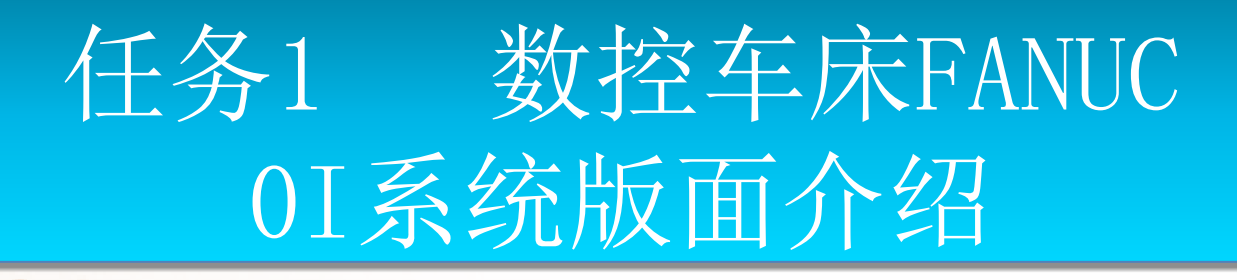

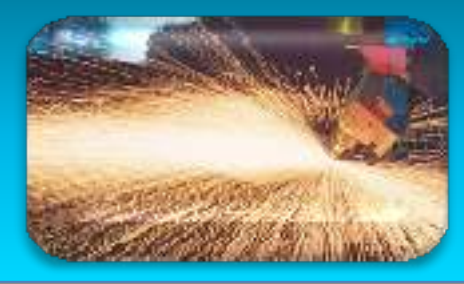

- 5. 其他手动操作
  - ① 冷却液启动与停止
  - 这个开关的设置方便了操作工在零件加工过程中暂时开 停冷却液,进行必要的辅助工件,如在加工初期,需要 观察刀具的首刀切削,进刀和切削或者走刀路线的动态; 在执行程序时配合使用单段开关时,检查刀具的磨损状况,工件加工尺寸的检查,对于可转换刀片的刀具进行 刀片的转动或更换等。
  - ② 工作灯开关
  - 这个开关与常规的开关一样,开启工作灯为了能仔细观察工件的加工情况。

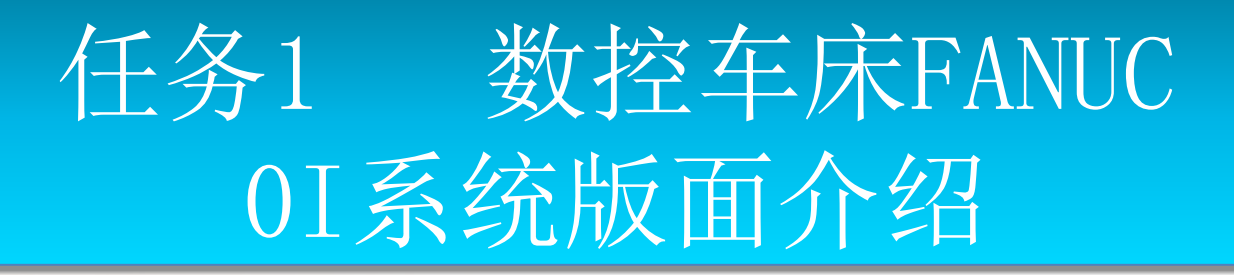

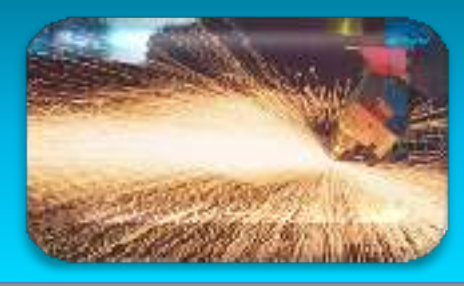

- 6. 手动数据输入(MDI)运行
- ① 将【方式选择】旋至【MDI】(或按【MDI】 按键)。
- ② 然后按下操作面板上的【PROG】按键, 使画面的左上角显示MDI。
- •③ 依次输入各程序段,每输入一个程序段后, 按下操作面板上的【EOB】按键和【INSERT】按键,直到全部程序段输入完成。
- ④ 按下【EOB】按键,再按【INSERT】按键,则程序段结束符号";"被输入。
  ⑤ 按下【循环启动】绿色按钮,开始执行。

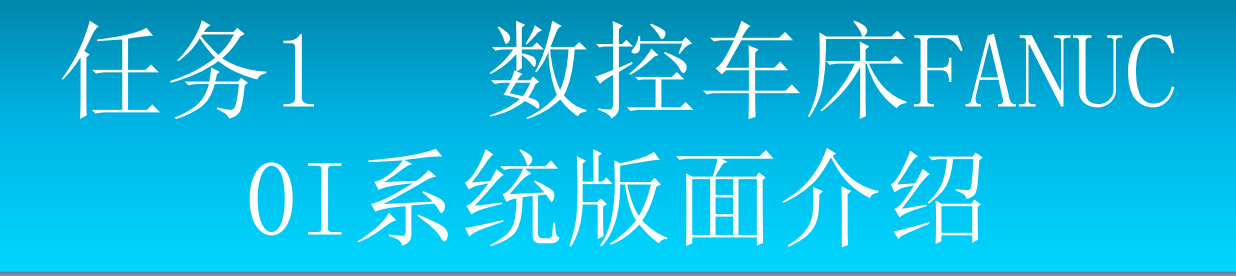

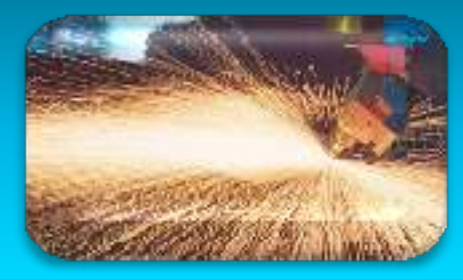

- 7. 新建一个NC程序应用
- 新建一个NC程序步骤:
- (1) 打开机床电源,开启机床,然后松开【急 停】键。
- (2)按下【PROG】按键,再将【方式选择】旋至【编辑】(或按【编辑】按钮)状态下,将 【程序保护】锁旋至"0"。
  (3)输入以0开头程序名如:01010(0后面只能跟4位数字),然后按下【INSERT】按键,则新程序"01010"已经建立,在右上角出现程序号,然后依次编写程序内容。

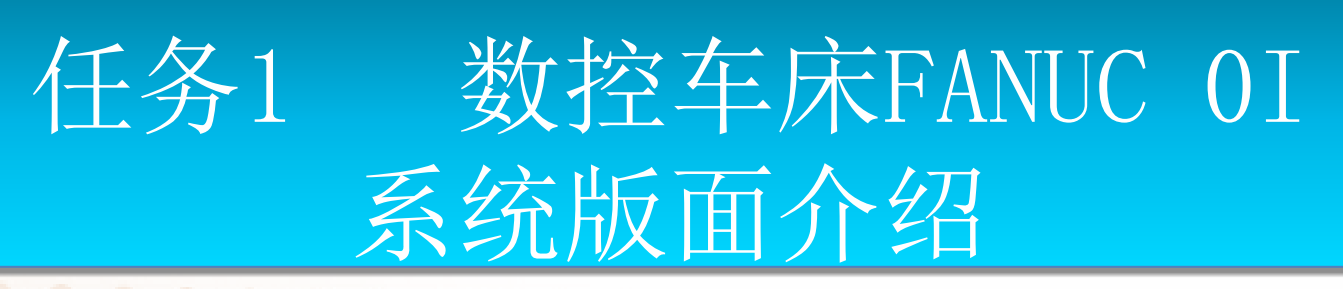

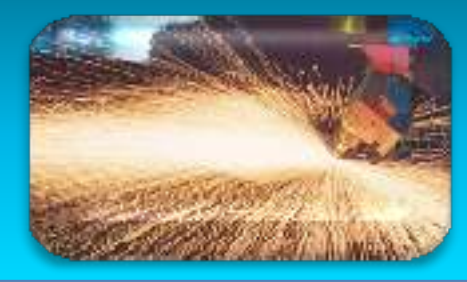

- 8. 检索一个NC程序
- 存储器存入多个程序时,可以检索其中的任一个。
- ①按程序名号检索
- 按程序名号检索步骤:
- 1) 将【方式选择】旋至【编辑】 或【自动】(或按【编辑】或【自动】按键)。
- 2)按【PROG】 键。
- 3) 输入地址0。
- 4) 键入要检索的四位数的程序号, 如"1011"。
- 5) 按【0检索】软键。
- 6)检索结束时,在CRT画面的右上方,显示已检索出的程序号。

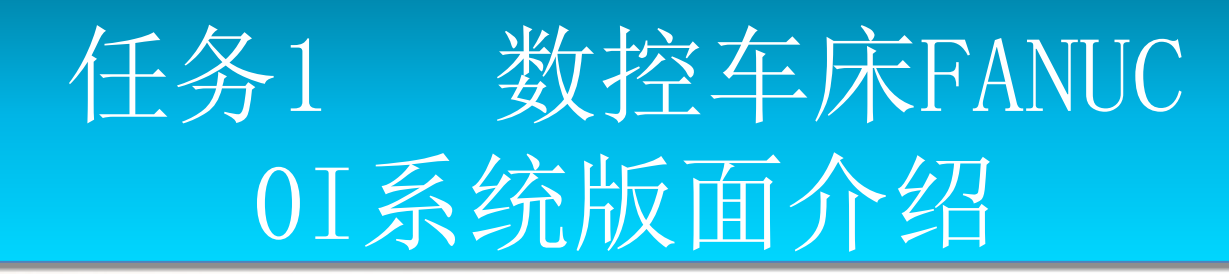

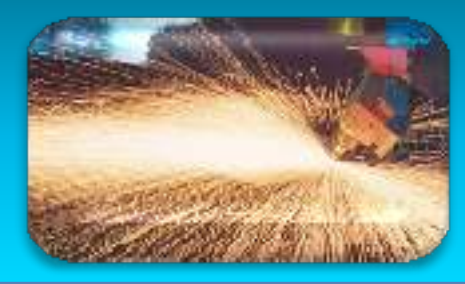

②按程序段号检索 • 按程序段号检索步骤: • 1) 将【方式选择】旋至【编辑】 或【自动】 (或按【编辑】或【自动】按键) • 2) 按【PROG】按键。 • 3) 输入地址0。 • 4) 按【检索↓】软键。在【编辑】方式时,连续按【检索↓】软键,被存储的程序会一个一 个地被显示。

• 注意: 被存储的程序全部被显示后, 返回开头。

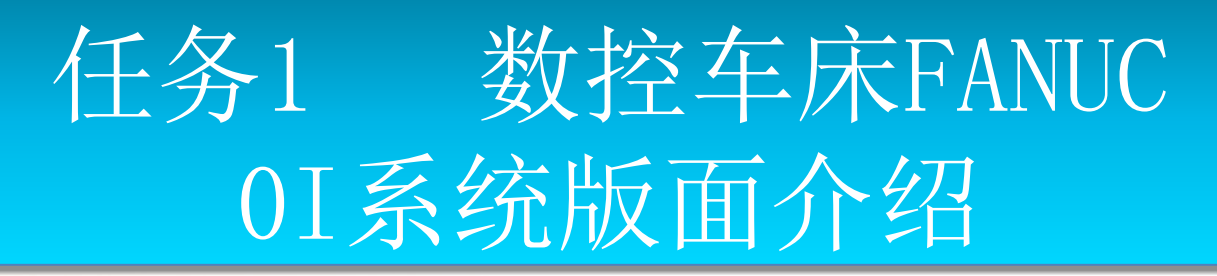

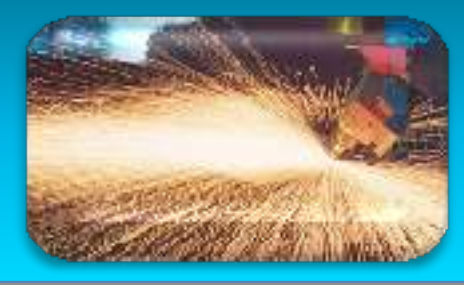

- 9. 检索一个指定的代码
  - 如果要检索N100这段NC代码,检索步骤 为:
- ①在编辑程序状态下,输入要检索的代码 "N100"。
- ②然后按【检索↓】软键。
- ③ 则光标出现在N100代码上。

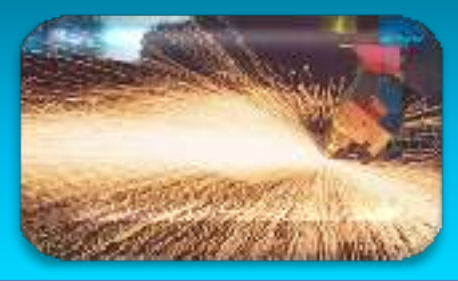

| • | 10. 编辑一个NC程序           |                                       |
|---|------------------------|---------------------------------------|
|   | 删除一个 NC 代码步骤:          | 入N                                    |
|   | ①在编辑程序状态下,将光标放在要删      | 2%                                    |
|   | 除的 NC 代码上。             | 37                                    |
|   | ②然后按【DELETE】按键。        | (4)                                   |
|   | ③则这个 NC 代码被删除。         | 替托                                    |
|   | 删除一段 NC 代码             | 17                                    |
|   | 如果要删除 N100 这段 NC 代码,步骤 | ————————————————————————————————————— |
|   | 为:                     | (17)<br>(17)                          |
|   | ①在编辑程序状态下,输入 N100      | () to                                 |
|   | ②然后按【DELETE】按键。        | 93<br>01                              |
|   | ③则 N100 这段 NC 代码被删除。   | (4)火<br>(4)火                          |
|   | 插入一个 NC 代码步骤:          | 元校                                    |
|   | ①在编辑程序状态下,将光标放在要插      | 按 [RES                                |

C 代码的前一个代码上。 然后输入新的 NC 代码。 安【INSERT】按键。 则新的 NC 代码插入在光标代码后。 與一个 NC 代码步骤: E编辑程序状态下,将光标放在要替 NC 代码上。 然后输入一个新的 NC 代码。 安【ALTER】按键。 则光标处的 NC 代码被替换。 示返回程序的开头 SET】按键,程序返回到程序开头。

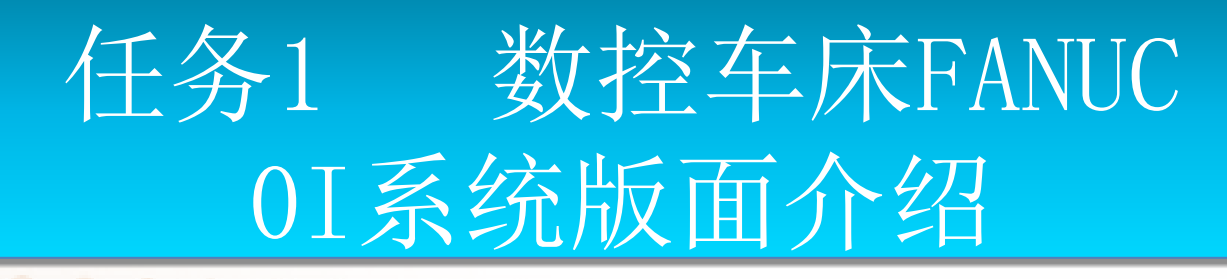

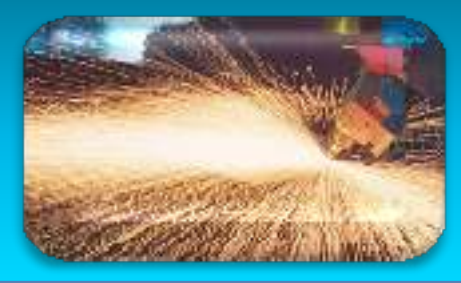

#### 11.删除 NC 程序

删除一个存储器中的程序。

- ① 将【方式选择】旋至【编辑】 或【自
- 动】(或按【编辑】或【自动】按键)。
  - ② 按【PROG】按键。
  - ③ 输入地址0。
  - ④键入4位数的程序号,如"1011"。
  - ⑤ 按【DELETE】按键,于是该程序被 删除。

将存储器中存储的 NC 程序全部删除。 ①将【方式选择】旋至【编辑】 或【自

动】(或按【编辑】或【自动】按键)。 ②按【PROG】按键。

③输入地址0。

④ 输入"-9999"。

⑤ 按【DELETE】按键。然后弹出一句 话:"此操作将删除所有登记程式,你确定 吗?"

⑥ 按【确定】,则全部程序被删除。

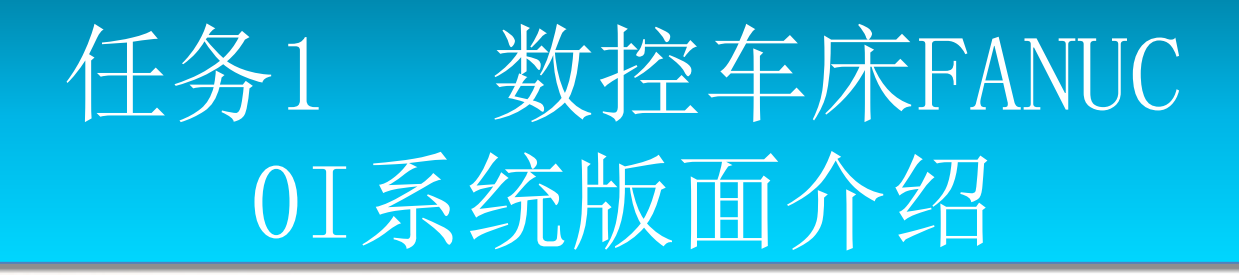

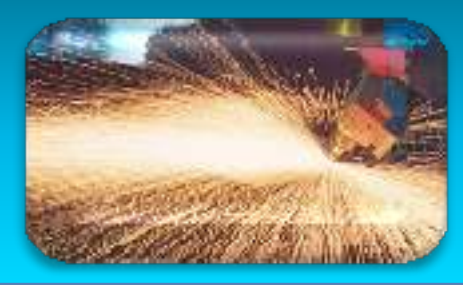

- 12. NC程序运行控制
- 启动、暂停、中止
- 按【循环启动】绿色按钮,程序开始运行。
  - 按【循环停止】红色按钮,程序暂停运 行。

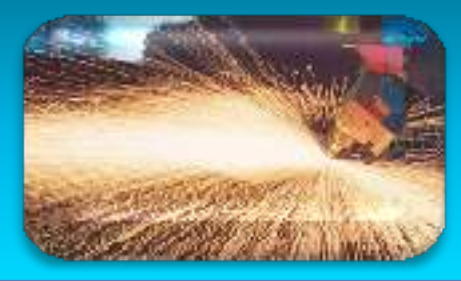

- 13. 空运行
- ①各刀具装夹完毕。
- ② 各刀具的补偿值已经输入数控系统。
- •③将进给速率修调值转到适当的位置,一般在100%。
- ④按下【机床锁定】按键,锁住进给轴。
- ⑤按下【空运行】按键,
- ⑥按下【自动】工作方式按键。
- ⑦ 按下【循环启动】按钮,执行程序。
- 注意: 在"机床锁住"有效地情况下,程序运行、 调试完成后,机床坐标零点会发生改变,在加工零 件时,要注意重新定义机床相对坐标的零点。

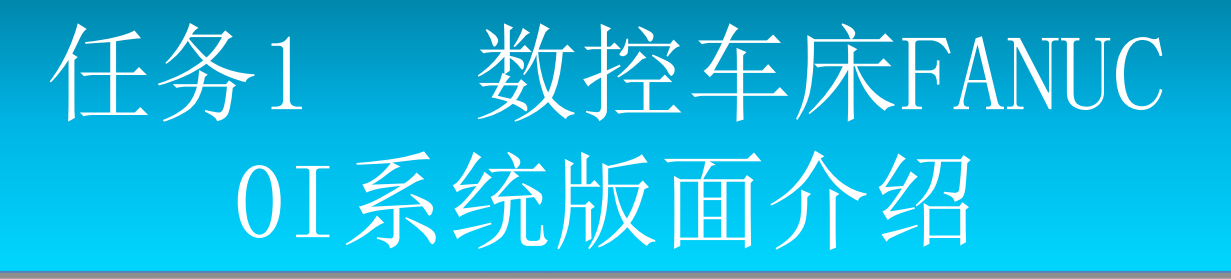

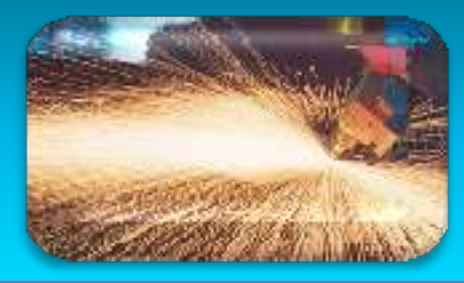

- 14. 单段运行
  - 若选择【单段】工作方式,执行一个程序段后, 机床停止。其后,每按一次【循环启动】按钮, 则CNC 执行一个程序段的程序。
  - 15. 自动运行
  - ①将【方式选择】旋至【自动】(或按【自动】 】按键)。
  - ②选择程序。
  - ③按机床操作面板上的【循环启动】按钮。
  - ④ 将依次执行程序中的每一个程序段,直到程 序最后。

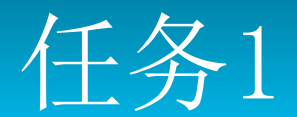

数控车床FANUC 01 系统版面介绍

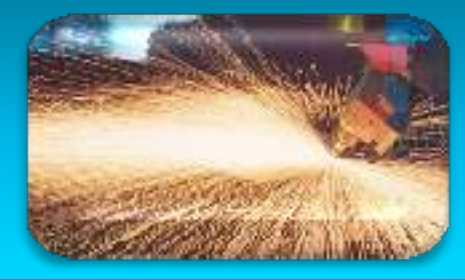

- 16. 运行时干预
  - 进给速度修调
  - 用进给速度倍率开关,选择程序指令的进给速度的 "%"比,以改变进给速度(速率)。
  - 快移速度修调
  - 可以将以下的快速进给速度由倍率开关变100%,50%, 25%或F值该功能用于下列情况:
  - ①由GOO 指令的快速进给。
  - ②固定循环中的快速进给。
  - ③指令G27, G28 时的快速进给。
  - ④手动快速进给。
  - ⑤手动返回参考点的快速进给。

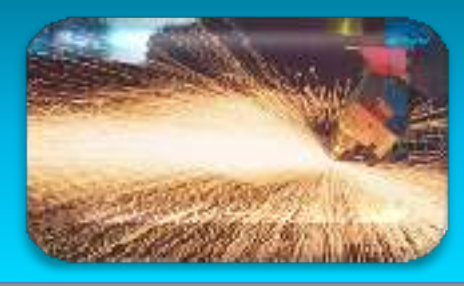

- 17. 主轴修调
- 在自动或手动工作方式下,主轴转速可以从 10% 120%进行修调。按【主轴降速】或【主轴升速】按键进行修调,每按一次【主轴降速】或【 主轴升速】,变化10%的倍率。
- 18. 机床锁住
- 按下【机床锁住】按键,自动运行加工程序时, 机床刀架并不移动,只是在CRT上显示各轴的移动 位置。该功能可用于加工程序的检查。
- 19. 回程序起点
   按【RESET】按键,回到程序起点。

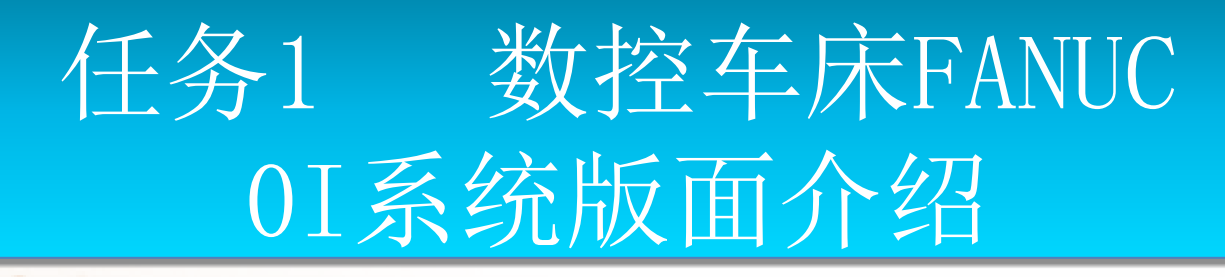

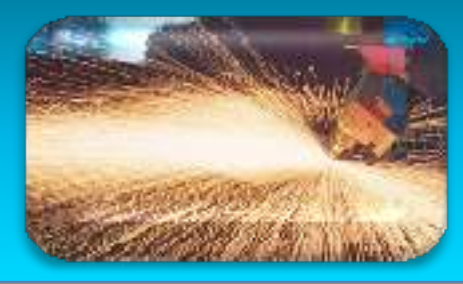

- 20. 当前位置的显示
- ①按【POS】按键。
- ②连续按【POS】按键,显示以下3种画面。(可由软键 选择各种画面)。
- 第一次按【POS】按键,工件【绝对坐标】位置显示 (按软键【绝对】)。
- 第二次按【POS】按键,工件【相对坐标】位置显示 (按软键【相对】)。
- 第三次按【POS】按键,工件【综合】位置显示(按软键【综合】)。
  - 【综合】位置显示下列坐标系的当前位置值:相对坐标系的位置(相对坐标)、工件坐标系的绝对位置(绝对坐标)、机床坐标系的位置(机床坐标)。

以上内容仅为本文档的试下载部分,为可阅读页数的一半内容。如要下载或阅读全文,请访问: <u>https://d.book118.com/227161030162006146</u>